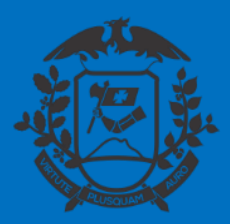

SECRETARIA DE ESTADO DE PLANEJAMENTO E GESTÃO SECRETARIA ADJUNTA DE PATRIMÔNIO E SERVIÇOS SUPERINTENDÊNCIA DE ARQUIVO PÚBLICO

# PROCESSO DE LICENÇA PRÊMIO

## SIGADOC MT

Cuiabá, 20 de maio de 2020

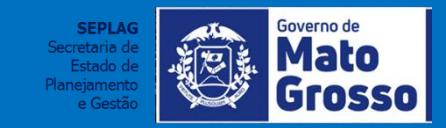

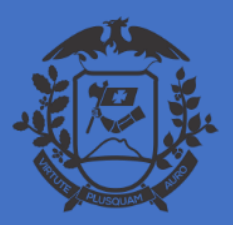

SECRETARIA DE ESTADO DE PLANEJAMENTO E GESTÃO SECRETARIA ADJUNTA DE PATRIMÔNIO E SERVIÇOS SUPERINTENDÊNCIA DE ARQUIVO PÚBLICO

# CONCESSÃO DE LICENÇA PRÊMIO (Deferida)

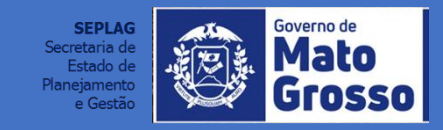

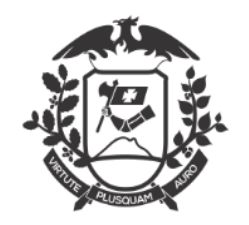

| SIGAR Image: Signal and Signal and | ਸ 🕛 🖻                                    | ausada   |
|----------------------------------------------------------------------------------------------------|------------------------------------------|----------|
| Governo do Estado de Mato Grosso Olá, 2 Cecíl   > SECRETARIA DE ESTADO DE PLANEJAMENTO E GESTÃO     Expedientes   Situação Atendente   Processos Administrativos   Situação Atendente   Lotação     Na página in                                                                                                    | Número de Documento                      | Bus      |
| Expedientes       Situação     Atendente     Lotação       Processos Administrativos     Atendente     Lotação       Situação     Atendente     Lotação                                                                                                    | a Benevides de Carvalho<br>III COM 19918 | Mei<br>G |
| Situação     Atendente     Lotação       Processos Administrativos     Internativa de la comparada de la comparada de la com                                              |                                          |          |
| Processos Administrativos Situação Atendente Lotação Na página in                                                                                                    |                                          |          |
| Situação Atendente Lotação Na página in                                                                                                    |                                          |          |
| (Setorial de                                                                                                    | cial o operador 1                        |          |
| Pesquis:r Criar Documento deverá clicar<br>Documento'                                                                                                    | em "Criar                                |          |

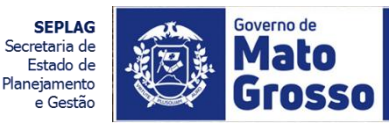

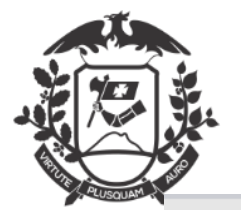

#### ← → C 🔒 sigadoc.apmt.mt.gov.br/sigaex/app/expediente/doc/editar

| odelo                                                                                                    |                                                                                                    |
|----------------------------------------------------------------------------------------------------|----------------------------------------------------------------------------------------------------|
| Capa Processo                                                                                                    | Digite uma palavra –chave para                                                                                                    |
| Licença                                                                                                    | buscar o "formulário" de     elaboração do documento                                                                                                    |
| PESSOAL                                                                                                    |                                                                                                    |
| DIREITOS, OBRIGAÇÕES E VANTAGENS                                                                                                   |                                                                                                    |
| LICENÇAS                                                                                                    |                                                                                                    |
| ALTERAÇÃO DE USUFRUTO DE LICENÇ                                                                                                    | A PRÊMIO A OFÍCIO                                                                                                    |
| 1. COMUNICAÇÃO INTERNA DE ALT<br>2. DESPACHO DE DECISÃO DA ALTE                                                                    | ERAÇÃO DE USUFRUTO DE LICENÇA PRÊMIO A OFÍCIO Alteração Usufruto Licença prêmio 024.3<br>RAÇÃO DE USUFRUTO DE LICENÇA PRÊMIO A OFÍCIO Alteração Usufruto Licença prêmio 024.3                                                                                           |
| ALTERAÇÃO DE USUFRUTO DE LICENÇ                                                                                                    | A PRÊMIO A PEDIDO                                                                                                    |
| 1. REQUERIMENTO DE ALTERAÇÃO<br>2. DESPACHO DE DECISÃO DA ALTE                                                                     | )E USUFRUTO DE LICENÇA PRÊMIO Alteração Usufru <mark>to Licenca prêmio 024.3.</mark><br>RAÇÃO DE USUFRUTO DE LICENÇA PRÊMIO A PEDI <mark>DE Selecione o "Comunicado de Lic</mark> ença Prêmio. 024.3                                                                    |
| CONCESSÃO DE LICENÇA PRÊMIO                                                                                                    | concessão de Licença Prêmio"                                                                                                    |
| 1. COMUNICADO DE CONCESSÃO E<br>2. MANIFESTAÇÃO TÉCNICA DE COI<br>2.1 BOLETIM PESSOAL DE CONCESS<br>2.2 NOTIFICAÇÃO DE INDEFERIMEN | E LICENÇA PRÊMIO Concessão de Licença Prêmio 024.3<br>ICESSÃO DE LICENÇA PRÊMIO. CONCESSÃO DE LICENÇA PRÊMIO 024.3<br>ÃO. BOLETIM PESSOAL CONCESSÃO LICENÇA PRÊMIO 024.3<br>IO DE CONCESSÃO DE LICENCA PRÊMIO. NOTIFICAÇÃO INDEFERIMENTO CONCESSÃO LICENCA PRÊMIO 024.3 |

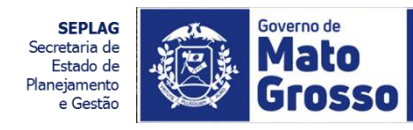

☆

📘 Pausada

:

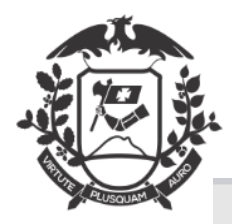

→ C 🔒 sigadoc.apmt.mt.gov.br/sigaex/app/expediente/doc/recarregar

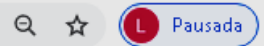

Governo do Estado de Mato Grosso Olá, 🍰 Cecília Benevides de Carvalho Meireles 🗒 COM19918 > SECRETARIA DE ESTADO DE PLANEJAMENTO E GESTÃO TMP-10082 Esta é a tela do formulário para elaboração do Comunicado Modelo de Concessão do Direito de 1. COMUNICADO DE CONCESSÃO DE LICENÇA PRÊMIO -Licença Prêmio. Acesso Público v Subscritor Substituto Personalizar SEPLAG72242 Cecília Benevides de Carvalho Meireles Destinatário Como será analisado pela Órgão Integrado • própria Unidade Setorial de Preenchimento automático Gestão de Pessoas, esta deve [Em branco] 🖉 Alterar 🛍 Remover + Adicionar ser escolhida como destinatário ervidor Selecione o servidor (a). Irá aparecer o (s) vínculo (s), devendo selecionar o vínculo que tem direito a concessão. E, após, preencher o campo "Período de Período da Licença Prêmio Licença Prêmio" - que trata do quinquênio que o (a) servidor (a) tem direito. Início Fim Ver Documento Ver Impressão

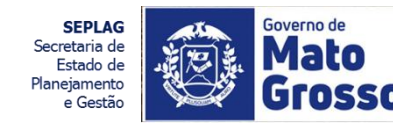

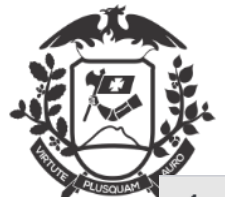

| <ul> <li>← → C</li></ul>                                                                                                    | c/recarregar<br>Esta é a tela preenchida de<br>formulário para elaboração<br>Comunicado de Concessão o<br>Direito de Licença Prêmio. | Q 🖈 🕕 Pausada) :<br>do<br>do                         |
|----------------------------------------------------------------------------------------------------|----------------------------------------------------------------------------------------------------|------------------------------------------------------|
| SEPLAG72242 Cecília Benevides                                                                                                    | de Carvalho Meireles                                                                                                    | Substituto Personalizar                              |
| Destinatário                                                                                                    |                                                                                                    |                                                      |
| Órgão Integrado 🔹 COM19918                                                                                                    | COORD. DE PROV. E MANUTENÇAO                                                                                                    |                                                      |
| Servidor<br>SEPLAG58458 ADALGIZA APARECIDA LISBOA MIRANDA<br>Vínculo 1: exercício 1995-10-25<br>Regime Jurídico: ESTATUTARIO CIVIL<br>Tipo: NOMEADO EFETIVO<br>Categoria: PROF.DA AREA MEIO<br>Motivo:<br>Vacência:                                                           |                                                                                                    |                                                      |
| Forma de Vacância:                                                                                                    |                                                                                                    |                                                      |
| Periodos anteriores para o vinculo selecionado         1995-10-25 a 2000-11-24         2000-11-25 a 2005-12-24         2005-12-25 a 2010-12-24         2010-12-25 a 2015-12-24         Período da Licença Prêmio         Início       25/12/2010         Fim       24/12/2015 | Atenção: Sempre clique em "Ver                                                                                                    |                                                      |
| 2K ⊻er Documento Ver Impressão                                                                                                    | Documento" para visualizar como o documento está ficando.                                                                            | SEPLAG<br>Secretaria de<br>Estado de<br>Planejamento |

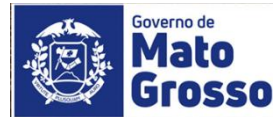

e Gestão

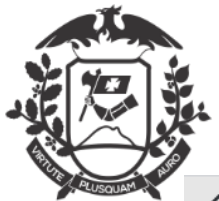

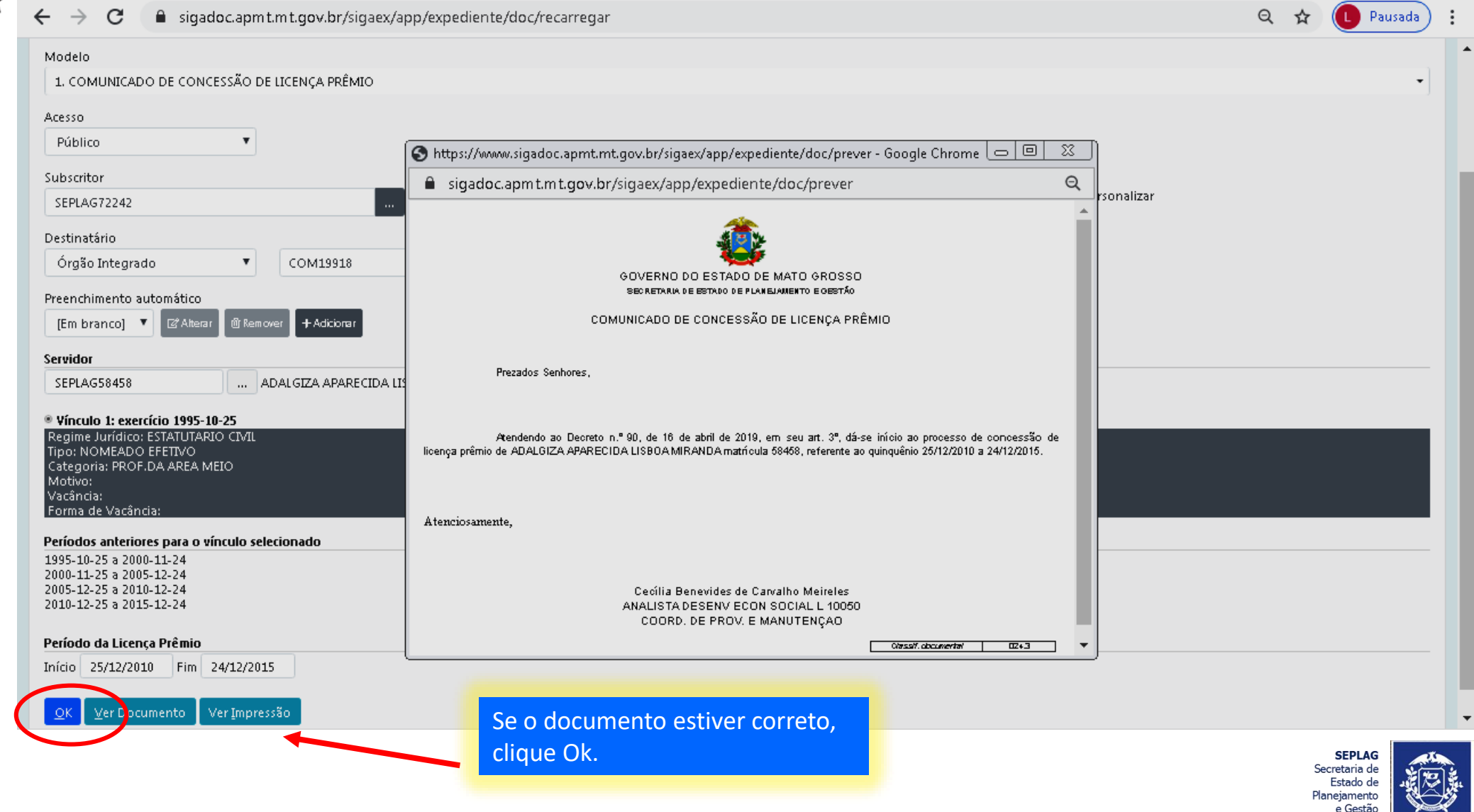

Governo de

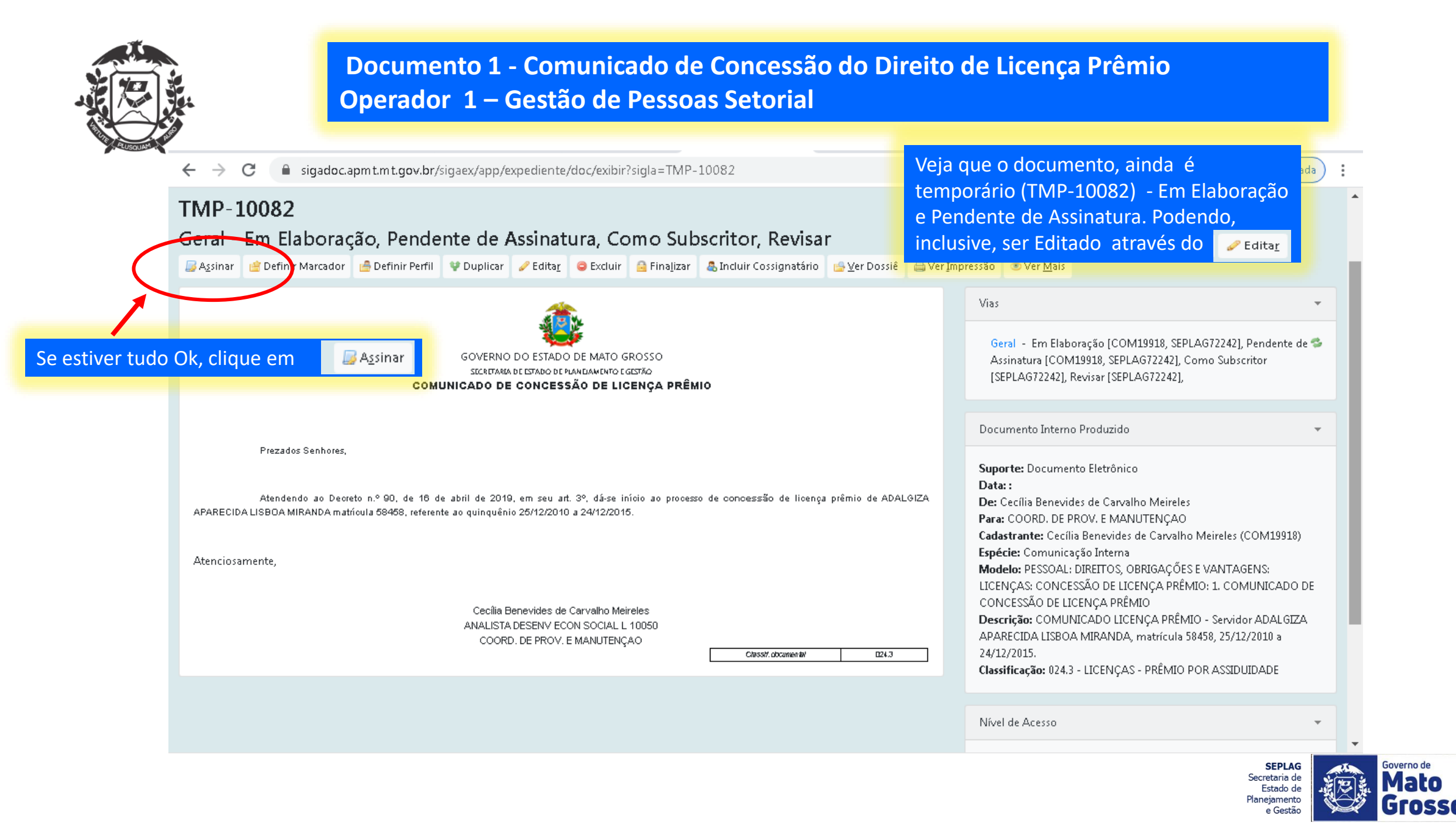

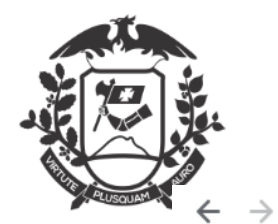

C 🔒 sigadoc.apmt.mt.gov.br/sigaex/app/expediente/mov/assinar?sigla=TMP-10082&

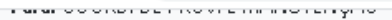

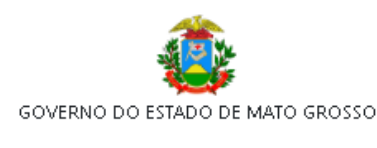

Θ

Pausada

Governo de

Planejamento e Gestão

SECRETARIA DE ESTADO DE PLANEJAMENTO E GESTÃO

#### COMUNICADO DE CONCESSÃO DE LICENÇA PRÊMIO

Prezados Senhores,

Atendendo ao Decreto n.º 90, de 16 de abril de 2019, em seu art. 3º, dá-se início ao processo de concessão de licença prêmio de ADALGIZA APARECIDA LISBOA MIRANDA matrícula 58468, referente ao quinquênio 25/12/2010 a 24/12/2015.

Atenciosamente,

Cecília Benevides de Carvalho Meireles ANALISTA DESENV ECON SOCIAL L 10050 COORD. DE PROV. E MANUTENÇAO

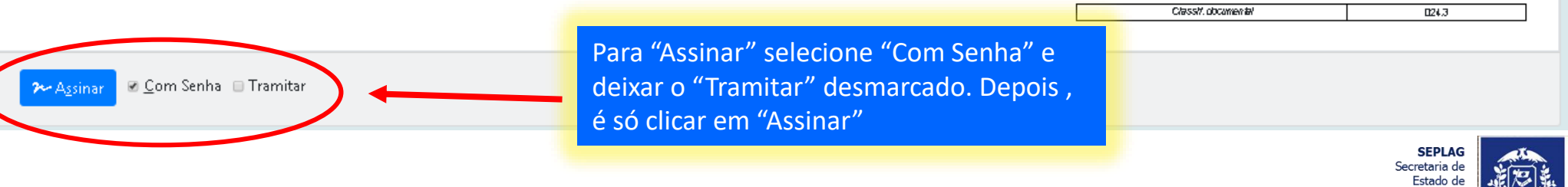

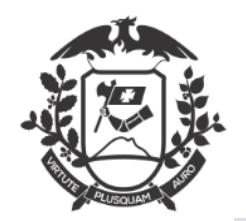

| ← → C 🔒 sigadoc.apmt.mt.gov.br/sigaex/app/expediente/mov/assinar?sigla=TMP-10089&#</th><th>🕶 Q 🕁 🚺 Pausada</th></tr><tr><th>SIGA MENU - Documentos - Relatórios - Gestão -</th><th>Número de Documen Buscar</th></tr><tr><th>Governo do Estado de Mato Grosso<br>> SECRETARIA DE ESTADO DE PLANEJAMENTO E GESTÃO</th><th>Olá, 🏝 Cecília Benevides de Carvalho Meireles 👖 COM19918 🛛 🕩 Sair</th></tr><tr><th>Confirme os dados do documento abaixo:</th><th></th></tr><tr><th>Documento Interno Produzido: TMP-10089<br>Data:<br>Classificação: 024.3 - LICENÇAS - PRÊMIO POR ASSIDUIDADE<br>Descrição: COMUNICADO LICENÇA PRÊMIO - Servidor ADAL GIZA APARECIDA<br>De: Cecília Benevides de Carvalho Meireles<br>Para: COORD. DE PROV. E MANUTENÇAO<br>SEPLAG72242 (modifique caso necessário)<br>Senha<br><br>Comunicado de concessão de Licença Premi</th><th></th></tr><tr><th>Prezados Senhores,<br>Atendendo ao Decreto n.º 90, de 16 de abril de 2019, em seu art. 3º, dá-se início ao processo de concessão de licença prêmio de ADALO<br>24/12/2015.</th><th>Ao abrir esta tela de identificação, o<br>operador deverá colocar matrícula e senha<br>e clicar em Ok.</th></tr></tbody></table> |
|----------------------------------------------------------------------------------------------------|
|----------------------------------------------------------------------------------------------------|

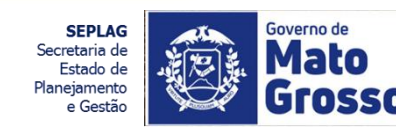

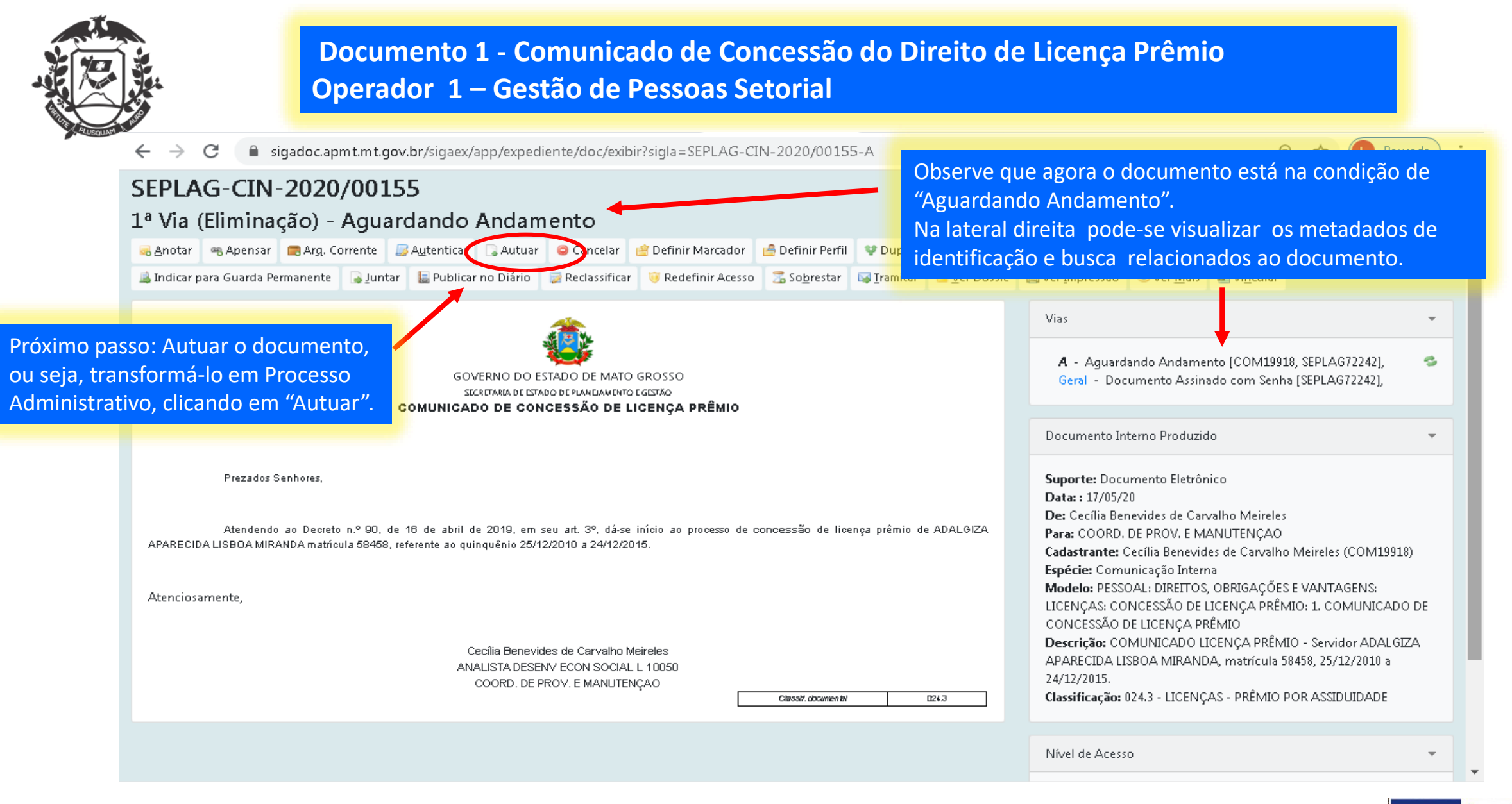

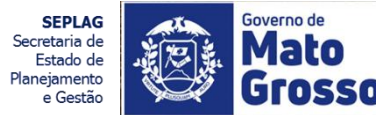

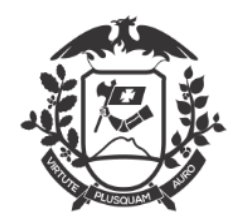

| → C a sigadoc.apmt.mt.gov.br/sigaex/app/expediente/doc/recarregar                                                                                          |                                                                                                    |                            | Q 🖈 🕛 Pausada |
|----------------------------------------------------------------------------------------------------|----------------------------------------------------------------------------------------------------|----------------------------|---------------|
| IOVO                                                                                                    |                                                                                                    |                            |               |
| odelo<br>Processo Administrativo<br>cesso<br>Público                                                                                                    | Selecionar o Modelo "Proce<br>Administrativo" e preenche<br>o "Destinatário", que ainda<br>Gestão de Pessoas Setorial. | esso<br>r apenas<br>será a |               |
| ibscritor<br>SEPLAG72242 Cecília Benevides de Carvalho Meireles                                                                                            | 2                                                                                                    | ubstituto 🔲 Personalizar   |               |
| estinatário<br>Órgão Integrado <b>v</b> SEPLAGCOM19918 COORD. DE PROV                                                                                      | /. E MANUTENÇAO                                                                                                    |                            |               |
| eenchimento automático<br>[Em branco] 🔻 🖾 Alterar 🛍 Remover 🕇 Adicionar                                                                                    |                                                                                                    |                            |               |
| assificação<br>024.3 LICENÇAS - PRÊMIO POR ASSIDUIDADE                                                                                                    |                                                                                                    |                            |               |
| ,<br>COMUNICADO LICENÇA PRÊMIO - Servidor ADALGIZA APARECIDA LISBOA MIRANDA, matrícula 584                                                                 | 58, 25/12/2010 a 24/12/2015.                                                                                           |                            |               |
| eencher o campo acima com palavras-chave, sempre usando substantivos, gênero masculino e singular).<br><u>OK Ver D</u> cumento Ver Impressão<br>Clique Ok. | ento estiver correto,                                                                                                  |                            |               |

SEPLAG Secretaria de laneiament

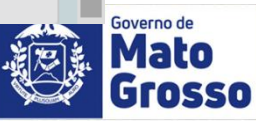

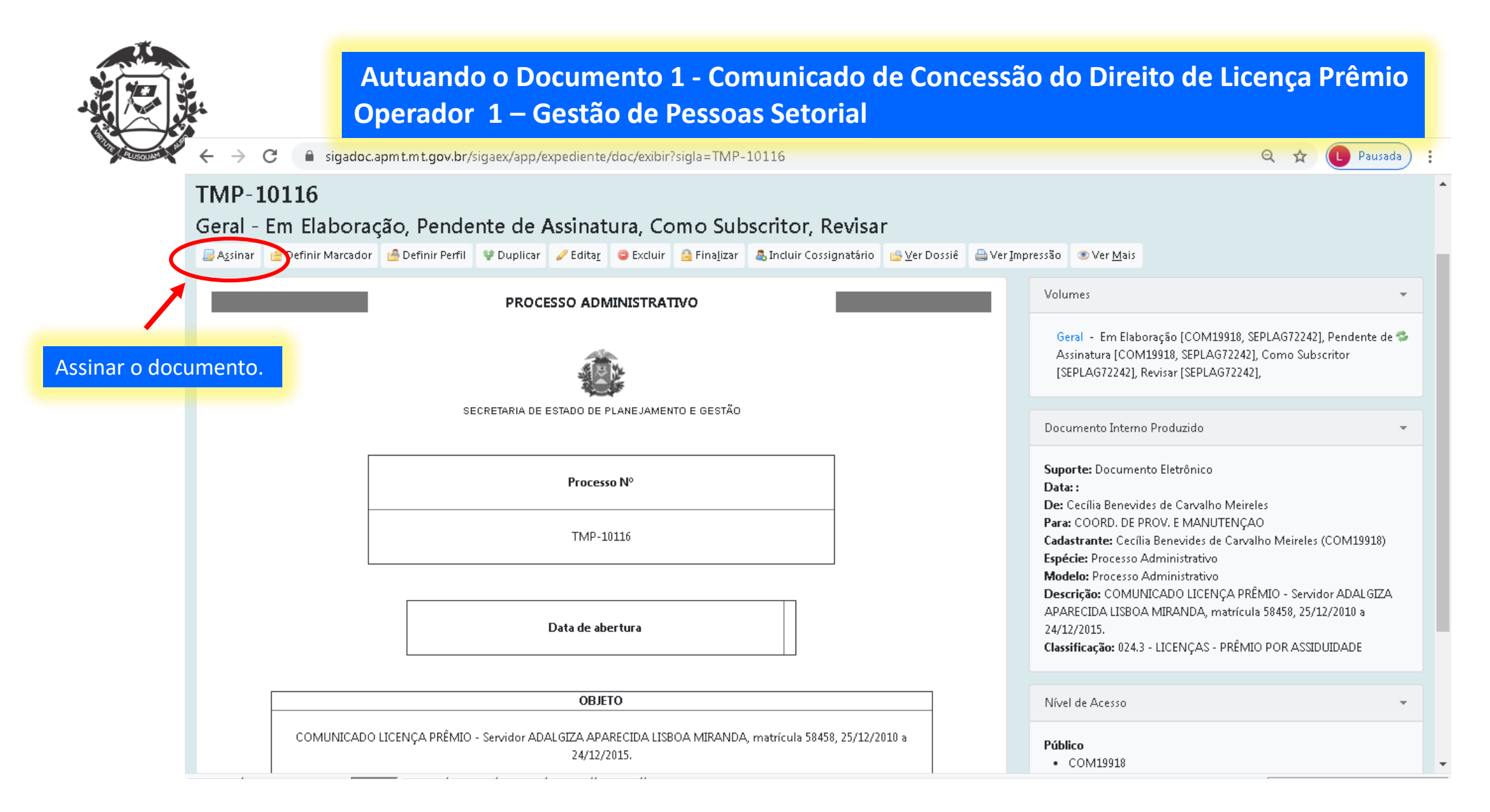

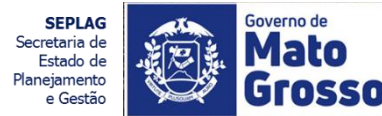

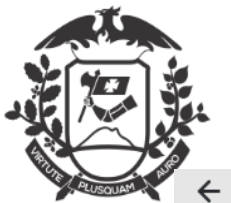

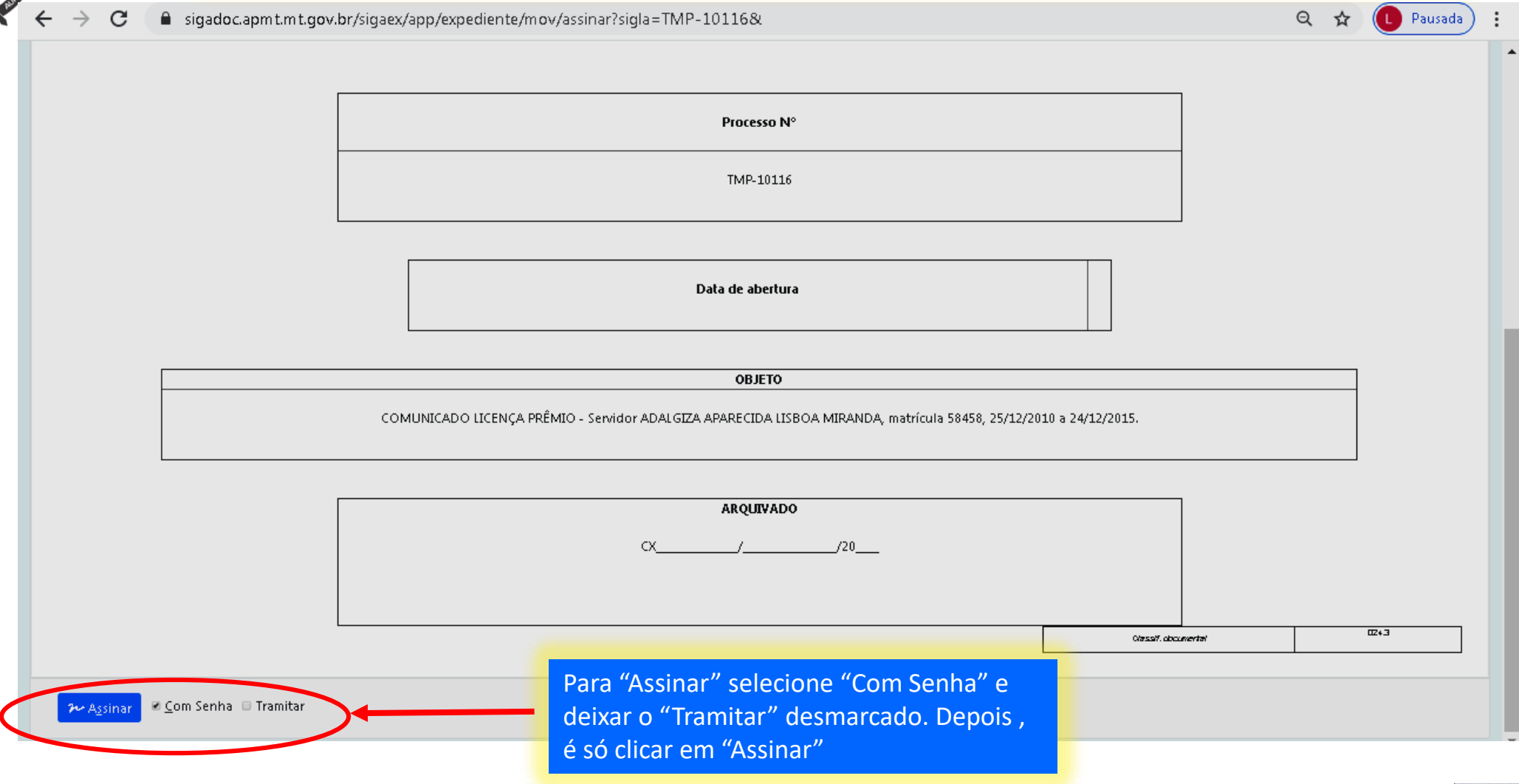

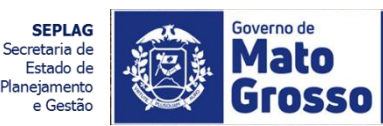

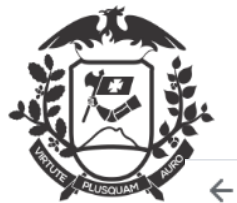

| ← → C                                                                                                    | /.br/sigaex/app/expediente/mov/a                 | assinar?sigla=TMP-10116                                                                  | 8;#                                           | 🕶 Q 🛧 🚺 Pausada                                                                                        |
|----------------------------------------------------------------------------------------------------|--------------------------------------------------|------------------------------------------------------------------------------------------|-----------------------------------------------|----------------------------------------------------------------------------------------------------|
| SIGA 🔊 🛞 MENU - Docum                                                                                                    | entos 👻 Relatórios 👻 Gestão 👻                    |                                                                                          |                                               | Número de Document Busca                                                                               |
| Governo do Estado de Mato Grosso<br>> SECRETARIA DE ESTADO DE PLANEJAMENTO E GI                                                                                                    | sstão                                            |                                                                                          |                                               | Olá, 🛓 Cecília Benevides de Carvalho Meireles 🎚 COM19918 🛛 😝 Sa                                        |
| Confirme os dados do documento abaix                                                                                                    | to:                                              |                                                                                          |                                               |                                                                                                    |
| Documento Interno Produzido: TMP-10116<br>Data:<br>Classificação: 024.3 - LICENÇAS - PRÊMIO POR A<br>Descrição: COMUNICADO LICENÇA PRÊMIO - So<br>De: Cecília Benevides de Carvalho Meireles<br>Para: COORD. DE PROV. E MANUTENÇAO | SSIDUIDADE<br>widor ADALGIZA APARECIDA LISBOA MI | RANDA matrícula 58458-25/12<br>Identifica ção<br>Matrícula<br>SEPLAG72242 (modi<br>Senha | /2010 a 24/12/2015.<br>fique caso necessário) |                                                                                                    |
|                                                                                                    |                                                  | Proc                                                                                     | esso Nº                                       |                                                                                                    |
|                                                                                                    |                                                  | TMF                                                                                      | -10116                                        | Ao abrir esta tela de identificação, o<br>operador deverá colocar matrícula e senha<br>e clicar em Ok. |
|                                                                                                    |                                                  |                                                                                          |                                               |                                                                                                    |

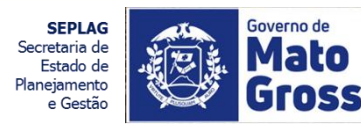

| Governo do Estado de M<br>> SECRETARIA DE ESTADO DE PLAN                        | erador 1 – Gestão de Pessoas<br>EJAMENTO E GESTÃO                                                                                                | Setorial                                                                                                    |                                                                                                    | anno meneres az conv <mark>ili9918 🗘 Sair</mark>       |  |  |
|---------------------------------------------------------------------------------|----------------------------------------------------------------------------------------------------|----------------------------------------------------------------------------------------------------|----------------------------------------------------------------------------------------------------|--------------------------------------------------------|--|--|
| SEPLAG-PRO-2020                                                                 | /00146                                                                                                    |                                                                                                    |                                                                                                    |                                                        |  |  |
| 1º Volupie - Aguarda                                                            | indo Andamento                                                                                                    |                                                                                                    |                                                                                                    |                                                        |  |  |
| 🗟 <u>A</u> nota 🧠 Apensar 🛛 🗟 Arg. Corre<br>Ublicar no Diário 🛛 😰 Reclassificar | nte 🥃 Augtenticar 😑 Cancelar 🧠 Criar Subprocesso 🔮 Definir Marcador 👔<br>19 Redefinir Acesso 🌄 Sobrestar 🙀 Tram itar 😑 Ver Dossiê 👜 Ver Im press | 🤷 Definir Perfil 💜 Duplicar 😰 Encerrar Volume 🚔<br>so 💿 Ver Mais 🜒 Vincular                                                           | 5erar Protocolo Ĉ∐ncluir <u>C</u> ópia <mark>G</mark> Incluir <u>D</u> ocum ento ఉInc                                                                                                    | icar para Guarda Permanente                            |  |  |
|                                                                                 | PROCESSO ADMINISTRATIVO                                                                                                    |                                                                                                    | Valumes                                                                                                    | •                                                      |  |  |
|                                                                                 | á k                                                                                                    | 1/01 - Aguardando Andamento (COM 19918, SEPLAG7<br>Geral - Documento Azinado com Senha (SEPLAG7224                                    | 2242] S                                                                                                    |                                                        |  |  |
| Processo Administrativo                                                         | BECRETARIA DE ESTADO DE PLANEJAMENTO E GESTÃO                                                                                                    |                                                                                                    | Dacumenta Interna Praduzida                                                                                                    | •                                                      |  |  |
|                                                                                 | Processo Nº                                                                                                    | Suporte: Dacumenta Eletrânica<br>Deta: : 17/05/20<br>De: Cecilia Benevides de Carvalho Meireles<br>Para: COORD, DE PROV. E MANUTENÇAC |                                                                                                    |                                                        |  |  |
|                                                                                 | SEPLAG-AD W-2020/00146                                                                                                    |                                                                                                    | Cadastrante: Cecilia Benevides de Carvalho Meireles (CO<br>Es pécie: Processo Administrativo<br>Modelo: Processo Administrativo<br>Descrição: COMUNICADO LICENÇA PREMIO - Servidor A<br>Sea59, 25/12/2010 a 24/12/2015 | M 19918)<br>DALGEZA APARICIDA USBOA MIRANDA, matricula |  |  |
|                                                                                 | Data de abertura 17/05/                                                                                                    | 2020                                                                                                    | Classificação: 024.3 - LICENÇAS - PRÊMIO POR ASSEDUED.                                                                                                    | ADE                                                    |  |  |
|                                                                                 |                                                                                                    |                                                                                                    | N ivel de Acessa                                                                                                    | Ŧ                                                      |  |  |
|                                                                                 | OBJETO                                                                                                    |                                                                                                    | Público (Público)                                                                                                    |                                                        |  |  |
|                                                                                 | COMUNICADO LICENÇA PRÊMIO - Servidor ADALGIZA APARECIDA LISBOA MIRANDA, matricula 58458, 25/12/2010 a 24/12/2015                                 |                                                                                                    |                                                                                                    |                                                        |  |  |
| Г                                                                               | одаушуяа                                                                                                    |                                                                                                    |                                                                                                    |                                                        |  |  |
|                                                                                 | CX                                                                                                    |                                                                                                    |                                                                                                    |                                                        |  |  |
|                                                                                 |                                                                                                    | Denzi, documental 024.3                                                                                                    |                                                                                                    |                                                        |  |  |
| Tempo Lotação<br>agora COM 19918                                                | Evento Descrição<br>Juntada Documento untado: SEPLIG-CTM-2020/00155-4                                                                            | Na parte baixa                                                                                                    | da tela, sempre aparecerão                                                                                                    |                                                        |  |  |
|                                                                                 |                                                                                                    | os documento                                                                                                    | s juntados ao Processo.                                                                                                    | -                                                      |  |  |
|                                                                                 |                                                                                                    | do próximo sli                                                                                                    | de.                                                                                                    | SEPLAG<br>Secretaria de<br>Estado de                   |  |  |

Secretaria de Estado de Planejamento e Gestão

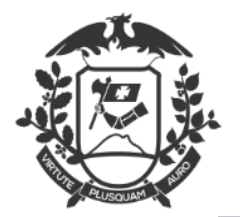

| > C i sigadoc.apmt.mt.gov.br/sigaex/app/expediente/doc/exibir?sigla=SEPLAG-CIN-20.                                                                                                    | 20/00155-A&                 |                      |                                                        |                                 | ९ ☆                  | D Pausada         |
|----------------------------------------------------------------------------------------------------|-----------------------------|----------------------|--------------------------------------------------------|---------------------------------|----------------------|-------------------|
| EPLAG-CIN-2020/00155                                                                                                    |                             |                      |                                                        |                                 |                      |                   |
| a Via (Eliminação) - Juntado                                                                                                    |                             |                      |                                                        |                                 |                      |                   |
| 😸 Anotar 😹 Autenticar 😑 Cancelar 🔮 Definir Marcador 🔮 Definir Perfil 💽 Desentranhar 🤉 Desfazer Ju                                                                                                    | ntada 🔮 Duplicar 🚦          | 📕 Publicar no Diário | o 😺 Reclassificar                                      | 🤴 Redefinir Acesso              | 📴 <u>V</u> er Dossiê |                   |
| a Ver Impressão 💿 Ver Mais                                                                                                    |                             |                      |                                                        |                                 |                      |                   |
| A 1997 - 1997 - 1997 - 1997 - 1997 - 1997 - 1997 - 1997 - 1997 - 1997 - 1997 - 1997 - 1997 - 1997 - 1997 - 1997                                                                                                    |                             |                      | Vias                                                   |                                 |                      | -                 |
| GOVERNO DO ESTADO DE MATO GROSSO<br>SECRITARIA DE ESTADO DE PLANDAMENTO E GESTÃO<br>COMUNICADO DE CONCESSÃO DE LICENÇA PRÊMIO                                                                                                |                             |                      | <b>A</b> - Juntado,<br>Geral - Docum                   | iento Assinado com Se           | nha (SEPLAG72        | <b>3</b><br>242], |
|                                                                                                    |                             |                      | Documentos Rela                                        | cionados                        |                      | -                 |
| Prezados Senhores,<br>Atendendo ao Decreto n.º 90, de 16 de abril de 2019, em seu art. 3º, dá-se início ao processo de concess<br>APARECIDA LISBOA MIRANDA matrícula 58458, referente ao quinquênio 25/12/2010 a 24/12/2015. | ão de licença prêmio de     | ADALGIZA             |                                                        | PRO146-                         | /01                  |                   |
| Atenciosamente,<br>Para "Incluir (<br>ao processo c                                                                                                    | documento" (<br>ique sempre | juntar)              |                                                        | CIN155-                         | A Docu               | imentos Relacion  |
|                                                                                                    | monto do pr                 |                      |                                                        |                                 |                      | <b>.</b>          |
| COORD. DE PROV. E MANUTENÇA                                                                                                    | mento do pr                 | ocesso.              | Documento Interr                                       | no Produzido                    |                      |                   |
| ANALISTA DESENVIECON SOCIAL DE PROV. E MANUTENÇA DI CORO                                                                                                    | W. obcernier Ber            | 0CESSO.              | Documento Inter<br>Suporte: Docume<br>Data: : 17/05/20 | no Produzido<br>ento Eletrônico |                      |                   |

Estado de

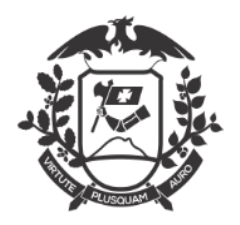

|          | ← → C                                                                                                    | sigadoc.apmt.                        | m <b>t.gov.br</b> /sigaex/a | app/expediente/doc/e   | xibir?sigla=SEI | PLAG-ADM-2       | 020/00146-V01                |                      |                  | Q 🕁 🕕 Pi                                                                                                    | ausada 🚦 |
|----------|----------------------------------------------------------------------------------------------------|--------------------------------------|-----------------------------|------------------------|-----------------|------------------|------------------------------|----------------------|------------------|----------------------------------------------------------------------------------------------------|----------|
|          | SIGA                                                                                                    | MENU -                               |                             |                        |                 |                  |                              |                      |                  | Número de Documen                                                                                                    | Buscar   |
|          | Governo do Estado de M<br>> SECRETARIA DE ESTAD                                                                                                    | <b>Mato Grosso</b><br>DO DE PLANEJAM | ENTO E GESTÃO               |                        |                 |                  |                              |                      | Olá,             | 🚨 Cecília Benevides de Carvalho Meireles 🚊 COM19918                                                                                 | C Sair   |
|          | SEPLAG-PRO                                                                                                    | -2020/00                             | 146                         |                        |                 |                  |                              |                      |                  |                                                                                                    |          |
|          | 1º Volume - A                                                                                                    | Aguardan                             | do Andame                   | nto                    |                 |                  |                              |                      |                  |                                                                                                    |          |
|          | 🤜 Anotar 🦛 Anensa                                                                                                    | r 🛛 🚌 Arg. Corre                     | nte 🗾 🗾 A <u>u</u> tenticar | 😄 Cancelar 🛛 🧠 Criar S | Subprocesso 🧃   | 🔋 Definir Marcad | or 🛛 🔒 Definir Perfil        | l 😲 Duplicar         | 😑 Encerr         | rar Volume 🛛 🖨 Gerar Protocolo 🖓 Incluir <u>C</u> ópia                                                                              |          |
|          | G Incluir Documento                                                                                                    | 🗟 Indicar yara                       | Suarda Permanente           | 🔚 Publicar no Diário   | 📝 Reclassificar | 🤴 Redefinir A    | cesso 🛛 🛣 So <u>b</u> restar | r 😽 <u>T</u> ramitar | 📴 <u>V</u> er Do | ssiê 🚔 Ver Impressão 💿 Ver Mais 👜 Vincular                                                                                          |          |
| 1        | PROCESSO ADMINISTRATIVO                                                                                                    |                                      |                             |                        |                 |                  |                              |                      | Ŧ                |                                                                                                    |          |
| Clique e | m "Incluir                                                                                                    |                                      |                             | <b>Ø</b>               |                 |                  |                              |                      |                  | <ul> <li>V01 - Aguardando Andamento [COM19918, SEPLAG72242]</li> <li>Geral - Documento Assinado com Senha [SEPLAG72242],</li> </ul> | . 3      |
| docume   | nto"                                                                                                    |                                      | SECRETAR                    | IA DE ESTADO DE PLANEJ | AMENTO E GEST   | Ão               |                              |                      | De               | ocumento Interno Produzido                                                                                                    | <b>*</b> |
|          |                                                                                                    |                                      |                             |                        |                 |                  |                              |                      | Su               | uporte: Documento Eletrônico                                                                                                    |          |
|          | Processo N°     Data: 17/05/20       De: Cecília Benevides de Carvalho Meireles                                                                                                    |                                      |                             |                        |                 |                  |                              |                      |                  |                                                                                                    |          |
|          | Para: COORD. DE PROV. E MANUTENÇAO         Cadastrante: Cecília Benevides de Carvalho Meireles (COM19918)         SEPLAG-ADM-2020/00146       Espécie: Processo Administrativo         Modelo: Processo Administrativo |                                      |                             |                        |                 |                  | 118)                         |                      |                  |                                                                                                    |          |
|          |                                                                                                    |                                      |                             |                        |                 |                  |                              |                      | De<br>Al         | escrição: COMUNICADO LICENÇA PRÊMIO - Servidor ADAL<br>PARECIDA LISBOA MIRANDA, matrícula 58458, 25/12/2010 a                       | GIZA     |
|          |                                                                                                    |                                      | Data d                      | e abertura             | 17/05/2         | 2020             |                              |                      | 24<br>Cl         | 4/12/2015.<br>I <b>assificação:</b> 024.3 - LICENÇAS - PRÊMIO POR ASSIDUIDADE                                                       | -        |

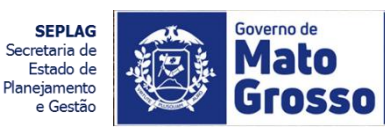

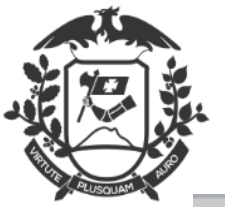

| erno do Estado de Mato Grosso<br>CRETARIA DE ESTADO DE PLANEJAMENTO E GESTÃO                                                                     | ार्व, 👗 Cecília Benevides de Carvalho Meireles 🗒 COM19918 🛛 😁 S |
|----------------------------------------------------------------------------------------------------|-----------------------------------------------------------------|
| 10/0                                                                                                    |                                                                 |
| Aodelo                                                                                                    | No campo "Modelo" selecione "2-MANIFESTÃO                       |
| 2. MANIFESTAÇÃO TÉCNICA DE CONCESSÃO DE LICENÇA PRÊMIO.                                                                                          | TÉCNICA DE CONCESSÃO DE LICENÇA-PRÊMIO                          |
| Acesso                                                                                                    |                                                                 |
| Público 🔻                                                                                                    |                                                                 |
| ubscritor                                                                                                    |                                                                 |
| SEPLAG72242 Cecília Benevides de Carvalho Meireles                                                                                               | 🔲 Substituto 🔲 Personalizar                                     |
|                                                                                                    |                                                                 |
| Á mit a la companya de la companya de la companya de la companya de la companya de la companya de la companya de                                 |                                                                 |
| Orgao Integrado                                                                                                    |                                                                 |
| reenchimento automático                                                                                                    |                                                                 |
| [Em branco] 🔻 🕼 Alterar 🗴 🛍 Remover 🕂 Adicionar                                                                                                  |                                                                 |
|                                                                                                    |                                                                 |
| iaramsConsulta: 58458,1,2010-12-25,2015-12-24 Coloque o cursor em cima dos resultados para ver os respe<br>icencias/Afastamentos - 10 resultados | ctivos dados.                                                   |
| : LOS - LICENCA PARA OUALIFICACAO PROFISSIONAL - SEM ÔNUS                                                                                        | Dercoba que ió traz as informações de (a) servidor              |
| : LQS - LICENCA PARA QUALIFICACAO PROFISSIONAL - SEM ÔNUS                                                                                        |                                                                 |
| : LQS - LICENCA PARA QUALIFICACAO PROFISSIONAL - SEM ÔNUS                                                                                        | (a) registradas no SEAP.                                        |
| LQS - LICENCA PARA QUALIFICACAO PROFISSIONAL - SEM ÔNUS                                                                                          |                                                                 |
| <b>: LQS</b> - LICENCA PARA QUALIFICACAO PROFISSIONAL - SEM ÔNUS                                                                                 |                                                                 |
|                                                                                                    |                                                                 |
| : LTS - LICENCA PARA TRATAMENTO DE SAUDE                                                                                                    |                                                                 |
| : LTS - LICENCA PARA TRATAMENTO DE SAUDE<br>: LTS - LICENCA PARA TRATAMENTO DE SAUDE                                                             |                                                                 |

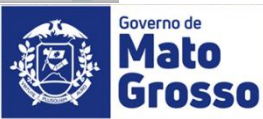

Estado de Planejamento

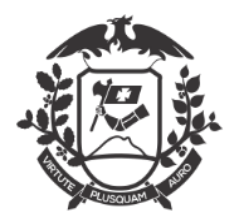

| ← → C                                                                                                    | Q 🛧 🕕 Pausada) :                                                  |
|----------------------------------------------------------------------------------------------------|-------------------------------------------------------------------|
| SIGA 🥵 MENU - Documentos - Relatórios - Gestão -                                                                                                    | Número de Documen Buscar                                          |
| Governo do Estado de Mato Grosso<br>> SECRETARIA DE ESTADO DE PLANEJAMENTO E GESTÃO                                                                                                    | Olá, 🏝 Cecília Benevides de Carvalho Meireles 👖 COM19918 🛛 🖙 Sair |
| TMP-10127                                                                                                    |                                                                   |
| Modelo<br>2. MANIFESTAÇÃO TÉCNICA DE CONCESSÃO DE LICENÇA PRÊMIO.                                                                                                    | •                                                                 |
| Acesso<br>Público                                                                                                    |                                                                   |
| Subscritor       SEPLAG72242          Cecília Benevides de Carvalho Meireles                                                                                                    | 🕒 Substituto 📄 Personalizar                                       |
| Destinatário         Órgão Integrado         COM19918            COORD. DE PROV. E MANUTENÇAO                                                                                                    | Selecione o "Destinatário"                                        |
| Preenchimento automático          [Em branco]       Image: Alterar       Image: Alterar         paramsConsulta: 58458,1,2010-12-25,2015-12-24 Coloque o cursor em cima dos resultados para ver os respectivos dados.         Licenças/Afastamentos - 10 resultados         1: LQS - LICENCA PARA QUALIFICACAO PROFISSIONAL - SEM ÔNUS         2: LQS - LICENCA PARA QUALIFICACAO PROFISSIONAL - SEM ÔNUS         3: LQS - LICENCA PARA QUALIFICACAO PROFISSIONAL - SEM ÔNUS         4: LQS - LICENCA PARA QUALIFICACAO PROFISSIONAL - SEM ÔNUS         5: LQS - LICENCA PARA QUALIFICACAO PROFISSIONAL - SEM ÔNUS         6: LTS - LICENCA PARA QUALIFICACAO PROFISSIONAL - SEM ÔNUS         6: LTS - LICENCA PARA TRATAMENTO DE SAUDE |                                                                   |
|                                                                                                    | SEPLAG                                                            |

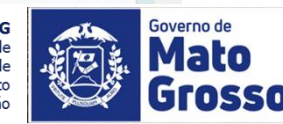

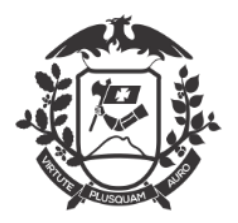

## ANÁLISE DAS INFORMAÇÕES DO (A) SERVIDOR (A)

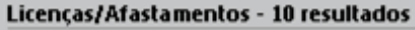

1: LQS - LICENCA PARA QUALIFICACAO PROFISSIONAL - SEM ÔNUS 2: LQS - LICENCA PARA QUALIFICACAO PROFISSIONAL - SEM ÔNUS 3: LQS - LICENCA PARA QUALIFICACAO PROFISSIONAL - SEM ÔNUS 4: LQS - LICENCA PARA QUALIFICACAO PROFISSIONAL - SEM ÔNUS 5: LQS - LICENCA PARA QUALIFICACAO PROFISSIONAL - SEM ÔNUS 6: LTS - LICENCA PARA QUALIFICACAO PROFISSIONAL - SEM ÔNUS 6: LTS - LICENCA PARA TRATAMENTO DE SAUDE 7: LTS - LICENCA PARA TRATAMENTO DE SAUDE 9: LTS - LICENCA PARA TRATAMENTO DE SAUDE 10: LTS - LICENCA PARA TRATAMENTO DE SAUDE

| <b></b>              | licença por motivo de doença em pessoa da família (sem remuneração) |
|----------------------|---------------------------------------------------------------------|
| Possui               |                                                                     |
| Não possui           |                                                                     |
| <b>v</b>             | licença para tratar de interesse particular                         |
|                      |                                                                     |
| Usufruiu             |                                                                     |
| Não usufruiu         |                                                                     |
| <b></b>              | condenação a pena privativa de liberdade, por sentença definitiva   |
|                      |                                                                     |
| Sofreu<br>Não sofreu |                                                                     |
|                      |                                                                     |
| <b>•</b>             | afastamento para acompanhar cônjuge ou companheiro                  |
| Possui               |                                                                     |
| Não possui           |                                                                     |

informações do (a) servidor (a) registradas no SEAP.

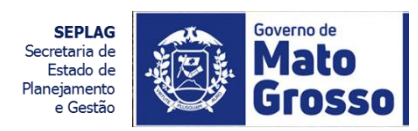

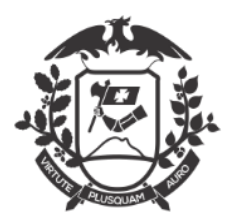

## ANÁLISE DAS INFORMAÇÕES DO (A) SERVIDOR (A)

| Não possui 🔹 afastamento não remunerado                                 |                                                                       |
|-------------------------------------------------------------------------|-----------------------------------------------------------------------|
| Possui<br>Não possui                                                    | Caso a resposta seja positiva,<br>abrirá o campo "Observação"         |
| Observação:                                                             | para que a área de negócio<br>posso acrescentar alguma<br>informação. |
| Frequências - O Resultados                                              |                                                                       |
| Pesquisa realizada com sucesso. Nenhum resultado encontrado.            |                                                                       |
| mais de 3 (três) faltas não justificadas                                |                                                                       |
| Possui<br>Não possui                                                    |                                                                       |
| 0                                                                       |                                                                       |
| Cessoes<br>Pesquisa realizada com sucesso. Nenhum resultado encontrado. |                                                                       |
| para outro órgão/entidade                                               |                                                                       |
| Cedido<br>Não cedido                                                    |                                                                       |

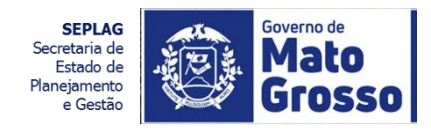

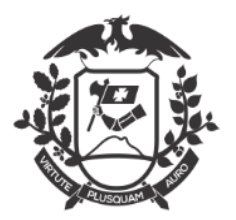

## ANÁLISE DAS INFORMAÇÕES DO (A) SERVIDOR (A)

| Outros penalidade de suspensão Sofreu Não sofreu                                                                                                    | Ao final tem a opção de<br>colocar observações que a<br>gestão de pessoas setorial |
|----------------------------------------------------------------------------------------------------|------------------------------------------------------------------------------------|
| Possui<br>Não possui                                                                                                    | entender pertinentes, que<br>sairá no fechamento da<br>Manifestação Técnica .      |
| Observações<br>ESUDO - X C C C C C C C C C C C C C C C C C C                                                                                                    |                                                                                    |
| Quantidade de dias da Licença Prêmio         Image: Concessão de Licença Prêmio         Obferir         Ondeferir         Indeferir         Indeferir         Ver Documento       Ver Impressão | SEPLAG<br>Secretaria de<br>Estado de<br>Paneismento                                |

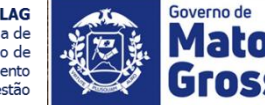

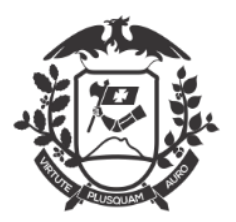

## ANÁLISE DAS INFORMAÇÕES DO (A) SERVIDOR (A)

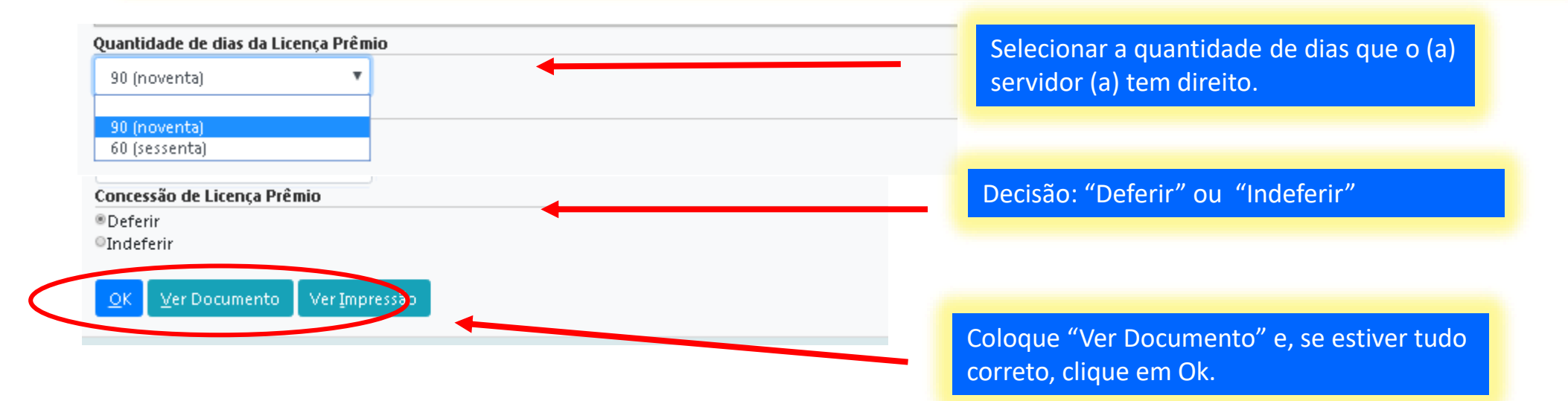

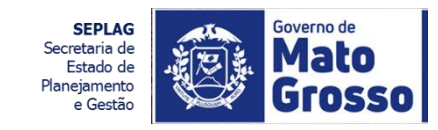

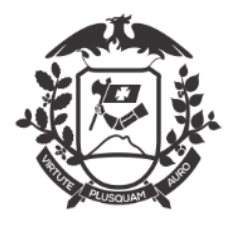

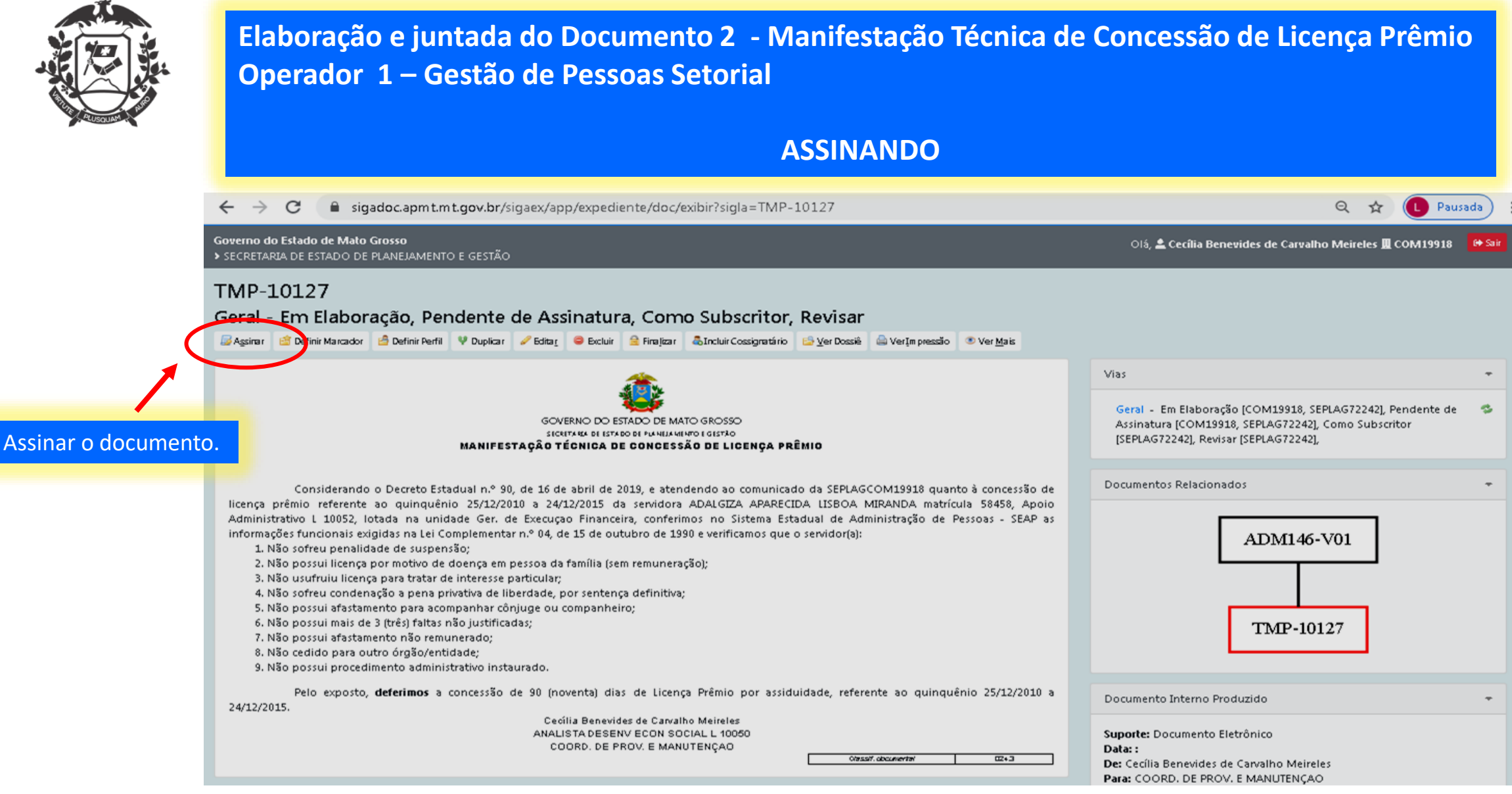

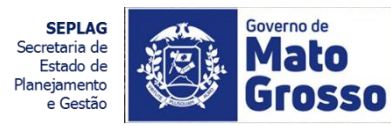

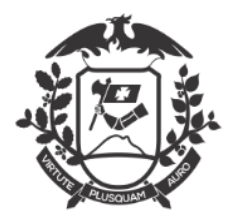

### ASSINANDO

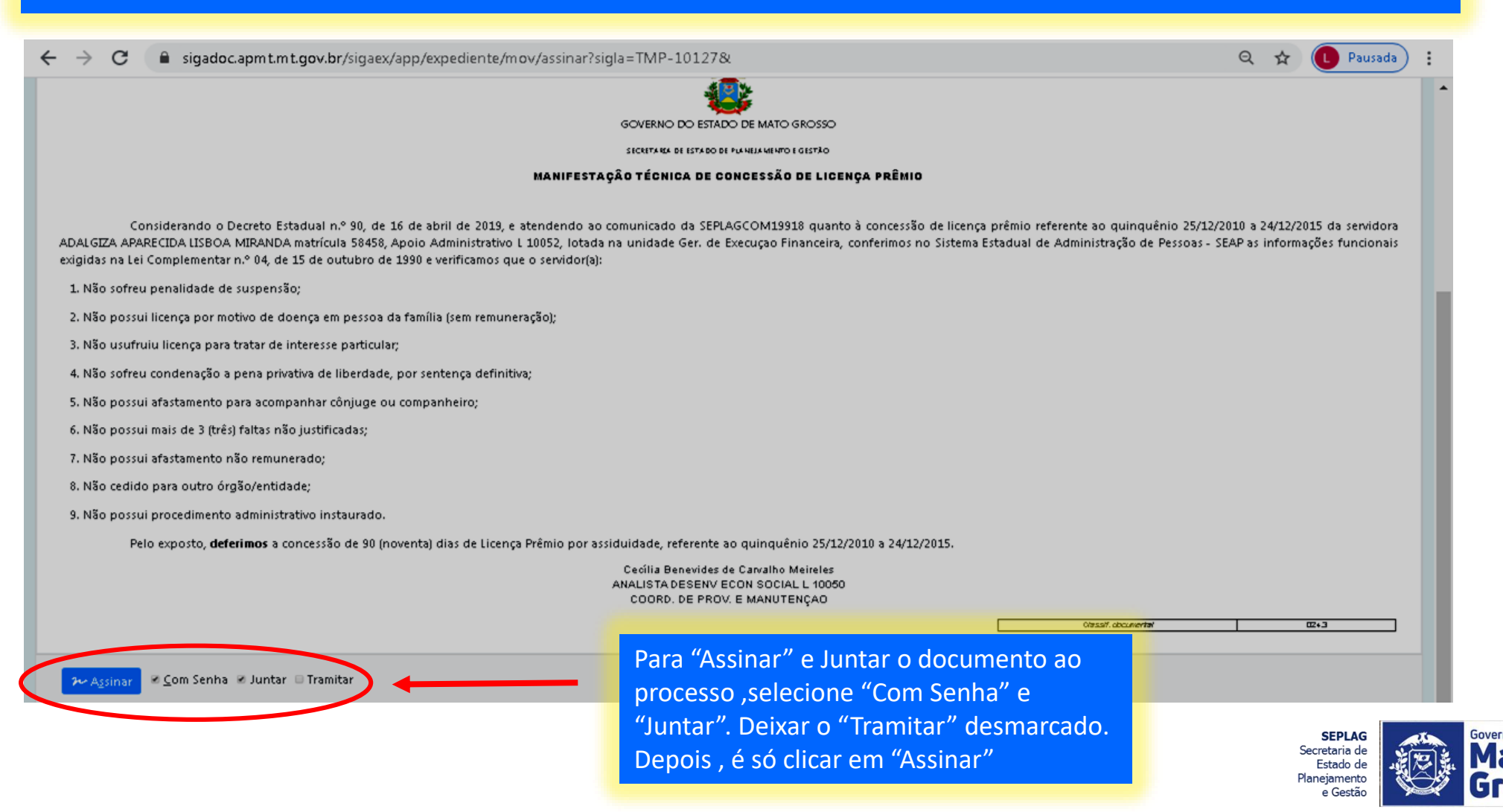

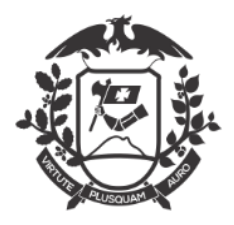

### ASSINANDO

| ← → C 🔒 sigadoc.apmt.mt.gov.br/sigaex/app/expediente/mov/assinar?sigla=TMP-10127&#                                                                                                    | 🕶 Q 🕁 🕒 Pausada) 🗄                                                                                     |
|----------------------------------------------------------------------------------------------------|----------------------------------------------------------------------------------------------------|
| SIGA 🦛 MENU - Documentos - Relatórios - Gestão -                                                                                                    | Número de Document Buscar                                                                              |
| Governo do Estado de Mato Grosso<br>> SECRETARIA DE ESTADO DE PLANEJAMENTO E GESTÃO                                                                                                    | Olă, 单 Cecília Benevides de Carvalho Meireles 🗏 COM19918 🛛 😝 Sair                                      |
| Confirme os dados do documento abaixo:                                                                                                    |                                                                                                    |
| Documento Interno Produzido: TMP-10127         Data:         Classificação: 024.3 - LICENÇAS - PRÊMIO POR ASSIDUIDADE         Descrição: MANIFESTAÇÃO TÉCNICA DE CONCESSÃO DE LICENÇA PRÊMIO - 58458 - 25/12/2010 a 24/12/2015 - decisao         De: Cecília Benevides de Cavalho Meireles         Para: COORD. DE PROV. E MANUTENÇAO         Identificação       *         Matrícula         SEPLAG72242       (modifique caso necessário)         Senha | so de licença previo referente ao quinquênio 25/12/2010 a 24/12/2015 da servidora                      |
| exigidas na Lei Complementar n.º 04, de 15 de outubro de 1990 e verificamos que o servidor(a):                                                                                                    |                                                                                                    |
| 2. Não possui licença por motivo de doença em pessoa da família (sem remuneração);<br>3. Não usufruiu licença para tratar de interesse particular;<br>4. Não sofreu condenação a pena privativa de liberdade, por sentença definitiva;<br>5. Não possui afastamento para acompanhar côpiuga ou companhairo;                                                                                                    | Ao abrir esta tela de identificação, o<br>operador deverá colocar matrícula e senha<br>e clicar em Ok. |

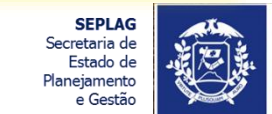

Governo de

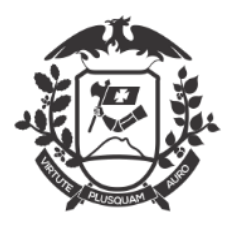

## CADASTRANDO O (A) SERVIDOR (A) COMO INTERESSADO DO PROCESSO PARA RECEBER NOTIFICAÇÃO POR E-MAIL SOBRE O ANDAMENTO DO PROCESSO DE CONCESSÃO DE LICENÇA PRÊMIO.

| ← → C 🔒 sigadoc.apr                                                                | mt.mt.gov.br/sigaex/app/expediente/doc/e                                                   | exibir?sigIa=SEPLAG-ADM                                           | 1-2020/00146-V01              |                               |                                                                                                    | ९ 🕁 🕒                                                                | Pausada        |
|------------------------------------------------------------------------------------|--------------------------------------------------------------------------------------------|-------------------------------------------------------------------|-------------------------------|-------------------------------|----------------------------------------------------------------------------------------------------|----------------------------------------------------------------------|----------------|
| SIGA 🔊 🛞 MENUT                                                                     | Documentos 🔻 Relatórios 👻 Gestão 🔫                                                         |                                                                   |                               |                               |                                                                                                    | Número de Document                                                   | Buscar         |
| Governo do Estado de Mato Grosso<br>> secretaria de estado de planejan             | MENTO E GESTÃO                                                                             |                                                                   | Selecio                       | nar o ADM (                   | (Processo) e clica                                                                                                    | arem <sup>ш сом199</sup>                                             | 18 🗭 Sair      |
| SEPLAG-ADM-2020/0                                                                  | 00146                                                                                      |                                                                   | "Defini                       | r Perfil".                    |                                                                                                    |                                                                      |                |
| Aguar Carro     Agensar R Agu, Corrente     Publicar no Diário Reclassificar II Re | Autenticar Cancelar Criar Subprocesso 🖆 adefinir Acesso 了 Sobrestar 🖙 Tramitar 😑 Ver Dossi | Definir Marcador 🤷 Definir Perfil<br>Rê 🚔 VerIm preser 👁 Ver Mais | 👽 Dupikar 🛛 🔓 Encerrar Volume | 🚔 Gerar Protocolo 🛛 🖓 In      | cluir <u>C</u> ópia 🔒 Incluir <u>D</u> ocum ento                                                                                                 | 👼 Indicar para Guarda Permanente                                     |                |
|                                                                                    | PROCESSO ADMINIST                                                                          | RATIVO                                                            |                               | Vo                            | lumes                                                                                                    |                                                                      | -              |
|                                                                                    |                                                                                            |                                                                   |                               |                               | V01 - Aguardando Andament<br>Geral - Documento Assinado                                                                                          | to [COM19918, SEPLAG72242],<br>com Senha [SEPLAG72242],              | \$             |
|                                                                                    | SECRETARIA DE ESTADO DE PLANEJ.                                                            | AMENTO E GESTÃO                                                   |                               | Do                            | cumento Interno Produzido                                                                                                    |                                                                      | -              |
|                                                                                    | Processo N°                                                                                |                                                                   |                               | Suj<br>Da<br>De<br>Pai<br>Cai | porte: Documento Eletrônico<br>ta:: 17/05/20<br>: Cecília Benevides de Carvalh<br>ra: COORD. DE PROV. E MANL<br>dastrante: Cecília Benevides d   | o Meireles<br>JTENÇAO<br>le Carvalho Meireles (COM1991               | 8)             |
|                                                                                    | SEPLAG-ADM-2020/0                                                                          |                                                                   |                               | Esp<br>Mo<br>De<br>AP         | <b>pécie:</b> Processo Administrativo<br><b>odelo:</b> Processo Administrativo<br><b>scrição:</b> COMUNICADO LICENÇ<br>ARECIDA LISBOA MIRANDA, m | )<br>ÇA PRÊMIO - Servidor ADALGIZ<br>atrícula 58458, 25/12/2010 a 24 | 4<br>/12/2015. |
|                                                                                    | Data de abertura                                                                           | 17/05/2020                                                        |                               | Cla                           | <b>issificação:</b> 024.3 - LICENÇAS -                                                                                                    | PRËMIO POR ASSIDUIDADE                                               |                |
|                                                                                    |                                                                                            |                                                                   |                               | Níx                           | vel de Acesso                                                                                                    |                                                                      | -              |
|                                                                                    | OBJETO                                                                                     |                                                                   |                               | Pú                            | <b>blice</b> (Públice)                                                                                                    |                                                                      |                |

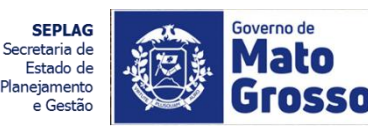

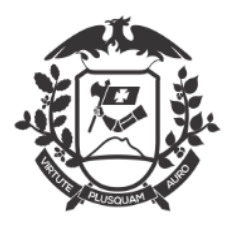

CADASTRANDO O (A) SERVIDOR (A) COMO INTERESSADO DO PROCESSO PARA RECEBER NOTIFICAÇÃO POR E-MAIL SOBRE O ANDAMENTO DO PROCESSO DE CONCESSÃO DE LICENÇA PRÊMIO.

| ← → C                                                                                                    | 146& 🔍 🗘 Pausada :                                                                                                    |
|----------------------------------------------------------------------------------------------------|----------------------------------------------------------------------------------------------------|
| SIGA 🥵 MENU - Documentos - Relatórios - Gestão -                                                                   | Número de Document Buscar                                                                                              |
| Governo do Estado de Mato Grosso<br>> secretaria de estado de planejamento e gestão                                | Olá, ᆂ Cecília Benevides de Carvalho Meireles 🏛 COM 19918 🛛 😝 Sair                                                     |
| Definição de Perfil - SEPLAG-ADM-2020/00146 - Geral                                                                |                                                                                                    |
| Vinculação                                                                                                    |                                                                                                    |
| Data Responsável<br>Matrícula T                                                                                    |                                                                                                    |
| Perfil                                                                                                    |                                                                                                    |
| Gestor<br>Gestor<br>Interessado<br>Liquidante<br>Autorizador<br>Revisor<br>Fiscal Administrativo<br>Fiscal Tecnico | Preencher os campos com a "Data" do dia,<br>selecionar o servidor interessado e no<br>perfil selecionar "Interessado". |

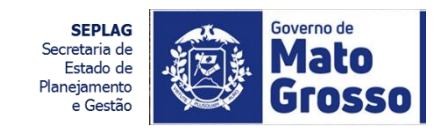

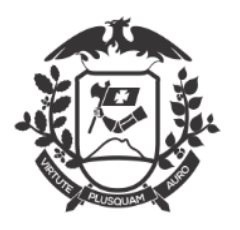

CADASTRANDO O (A) SERVIDOR (A) COMO INTERESSADO DO PROCESSO PARA RECEBER NOTIFICAÇÃO POR E-MAIL SOBRE O ANDAMENTO DO PROCESSO DE CONCESSÃO DE LICENÇA PRÊMIO.

| ← → C  igadoc.apmt.mt.gov.br/sigaex/app/expediente/mov/vincularPapel?sigIa=SEPLAG-ADM-2020/00146& | Q 🖈 🕓 Pausada 🗄                                            |
|---------------------------------------------------------------------------------------------------|------------------------------------------------------------|
| SIGA 🦛 MENU - Documentos - Relatórios - Gestão -                                                  | Número de Document Buscar                                  |
| Governo do Estado de Mato Grosso<br>> SECRETARIA DE ESTADO DE PLANEJAMENTO E GESTÃO               | Cecília Benevides de Carvalho Meireles 🎚 COM19918 🛛 Թ Sair |
| Definição de Perfil - SEPLAG-ADM-2020/00146 - Geral                                               |                                                            |
| Vinculação                                                                                        |                                                            |
| Data Responsável                                                                                  |                                                            |
| 17/05/2020 Matrícula SEPLAG58458 ADAL GIZA APARECIDA LISBOA                                       | A MIRANDA                                                  |
| Perfil<br>Interessado                                                                             |                                                            |
| Ok Cancela                                                                                        |                                                            |
| Exemplo dos campos preenchidos.                                                                   |                                                            |
|                                                                                                   |                                                            |
|                                                                                                   |                                                            |
|                                                                                                   |                                                            |
|                                                                                                   |                                                            |
|                                                                                                   |                                                            |
|                                                                                                   |                                                            |
|                                                                                                   |                                                            |
|                                                                                                   |                                                            |

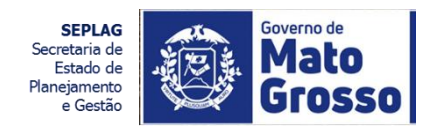

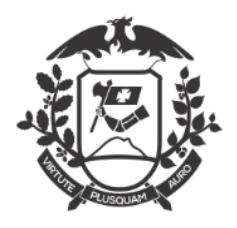

## Elaboração e juntada

| ← → C 🗎 sigadoc.apm                                         | nt.mt.gov.br/sigaex/app/expediente/doc/exibir?sigla=SEF           | PLAG-ADM-2020/00146-V01        |                      |                                             | ର 🕁                                    | 🕒 Pausada 🗄 :                |
|-------------------------------------------------------------|-------------------------------------------------------------------|--------------------------------|----------------------|---------------------------------------------|----------------------------------------|------------------------------|
| SIGA 🔊 🕲                                                    | MENU 🕶 Documentos 👻 Relatórios 👻 Ge                               |                                |                      | N                                           | lúmero de Documer                      | nti Buscar                   |
| Governo do Estado de Mato G<br>> SECRETARIA DE ESTADO DE PL | <b>Grosso</b><br>LANEJAMENTO E GESTÃO                             |                                |                      | Olá, 📥 Cecília                              | Benevides de Car<br>I COM19            | valho Meireles<br>918 🕞 Sair |
| SEPLAG-ADM-2                                                | 2020/00146                                                        |                                |                      |                                             |                                        |                              |
| 1º Volume - Agua                                            | ardando Andamento                                                 |                                |                      |                                             |                                        |                              |
| 🗟 <u>A</u> notar 🖷 Apensar 🚍 A                              | rg, Corrente 🛛 🖉 Autenticar 🤤 Cancelar 💏 Criar Sul                | bprocesso 🛛 🖆 Definir Marcador | / Definir Perfil     | Desfazer Definição de I                     | Perfil 🛛 🦞 Duplicar                    |                              |
| 🔓 Encerrar Volume 🛛 🚔 Gerar                                 | Protocolo 🛛 🗅 Incluir <u>C</u> ópi. 🕞 Incluir <u>D</u> ocumento 📓 | Indicar para Guarda Permanente | 🔚 Publicar no Diário | o 🛛 📄 Reclassificar 🛛 🤴                     | 🖲 Redefinir Acesso                     | 🚡 So <u>b</u> restar         |
| 🖾 <u>T</u> ramitar 🖾 <u>V</u> er Dossiê 🕼                   | 🚔 Ver Impressão 💿 Yer Mais 📥 Vi <u>n</u> cular                    |                                |                      |                                             |                                        |                              |
|                                                             | PROCESSO ADMINISTRATIVO                                           |                                | V                    | blumes                                      |                                        | -                            |
| Clicar em "Incluir Documento"                               |                                                                   |                                |                      | <b>V01</b> - Aguardando An<br>SEPLAG72242], | ndamento [COM199                       | 918, 🛸                       |
|                                                             |                                                                   |                                |                      | Geral - Como Interess                       | ado [SEPLAG85804]<br>om Senha [SEPLAG7 | ],<br>722421.                |
|                                                             | SECRETARIA DE ESTADO DE PLANEJAMENTO E GES                        | TÃO                            |                      |                                             |                                        |                              |
|                                                             |                                                                   |                                | De                   | ocumento Interno Produ                      | uzido                                  | -                            |
|                                                             | Processo Nº                                                       |                                | Su                   | uporte: Documento Elet<br>ata: : 17/05/20   | trônico                                |                              |

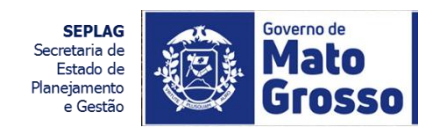

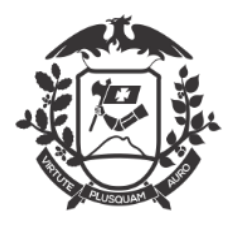

## Elaboração e juntada

| Modelo                                        |                                       | No campo Modelo selecionar "2.1 BOLETIM PESSOAL DE |
|-----------------------------------------------|---------------------------------------|----------------------------------------------------|
| 2.1 BOLETIM PESSOAL DE CONCESSÃO.             |                                       | CONCESSÃO".                                        |
| Acesso                                        |                                       |                                                    |
| Público 🔻                                     |                                       |                                                    |
|                                               |                                       |                                                    |
| Subscritor                                    |                                       | B Substituto B Berconalizar                        |
| SEPLAG72242 C                                 | ecília Benevides de Carvalho Meireles |                                                    |
| Jestinatário                                  |                                       |                                                    |
| Órgão Integrado 🔹                             |                                       |                                                    |
|                                               |                                       |                                                    |
| Preenchimento automático                      |                                       |                                                    |
| [Em branco] ▼ 🖾 Alterar 🛍 Remover 🕇 Adicionar |                                       |                                                    |
| Conferência de dados                          |                                       |                                                    |
| Nome:                                         |                                       |                                                    |
| ADALGIZA APARECIDA LISBOA MIRANDA             |                                       |                                                    |
| Matrícula:                                    | Data Inicial:                         | Data Final:                                        |
| 58458                                         | 25/12/2010                            | 24/12/2015                                         |
| Cargo                                         |                                       |                                                    |
|                                               |                                       |                                                    |

Secretaria de Estado de Planejamento e Gestão Soverno de

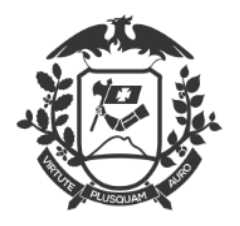

| NOVO                                                                            |                                |                                                                                                    |
|---------------------------------------------------------------------------------|--------------------------------|----------------------------------------------------------------------------------------------------|
| Modelo<br>2.1 BOLETIM PESSOAL DE CONCESSÃO.                                     |                                | Selecionar o "Subscritor", ou seja, quem irá assinar o "Boletim Pessoal de Concessão". No caso do nosso |
| Acesso<br>Público                                                               |                                | exemplo será o Secretário de Estado.                                                                    |
| Subscritter                                                                     |                                |                                                                                                    |
| SEPLAG71982                                                                     | Joaquim Maria Machado de Assis | Substituto Personalizar                                                                                 |
| Órgão Integrado<br>Preenchimento automático<br>[Em branco]<br>Carforão de dedea | r                              |                                                                                                    |
| Vonterencia de dados<br>Nome:                                                   |                                |                                                                                                    |
| ADALGIZA APARECIDA LISBOA MIRANDA                                               |                                |                                                                                                    |
| Matrícula:                                                                      | Data Inicial:                  | Data Final:                                                                                             |
| 58458                                                                           | 25/12/2010                     | 24/12/2015                                                                                              |
| Cargo                                                                           |                                |                                                                                                    |

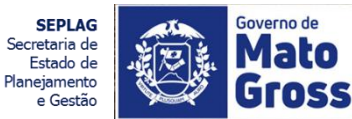

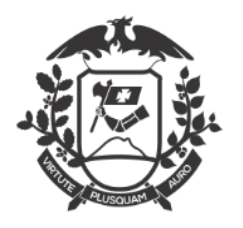

## Elaboração e juntada

| 1040                                                |                                     |                                                        |
|-----------------------------------------------------|-------------------------------------|--------------------------------------------------------|
| lodelo                                              |                                     |                                                        |
| 2.1 BOLETIM PESSOAL DE CONCESSÃO.                   |                                     | Selecionar o "Destinatario", no caso do exemplo sera o |
|                                                     |                                     | Gabinete do Secretário.                                |
| cesso                                               |                                     |                                                        |
| Público 🔻                                           |                                     |                                                        |
| ubscritor                                           |                                     |                                                        |
| SEPLAG71982 Joa                                     | aquim Maria Machado de Assis        | Substituto Personalizar                                |
| estinatário                                         |                                     |                                                        |
| Órgão Integrado 🔹 GSEPG10638                        | GAB. DO SECRET. DE ESTADO DE PLANE. | . E GESTAO                                             |
| reenchimento automático                             |                                     |                                                        |
| [Em branco] T 2 Alterar 10 Bemover + Adicionae      |                                     |                                                        |
| [Lin branco] · [2] Alterar [1] Kentover [7] Automar |                                     |                                                        |
| onferência de dados                                 |                                     |                                                        |
| lome:                                               |                                     |                                                        |
| ADALGIZA APARECIDA LISBOA MIRANDA                   |                                     |                                                        |
| 1atrícula:                                          | Data Inicial:                       | Data Final:                                            |
| 58458                                               | 25/12/2010                          | 24/12/2015                                             |
| ardo                                                |                                     |                                                        |

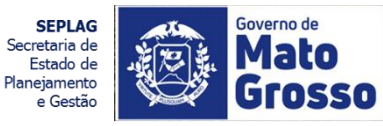

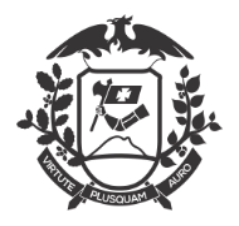

## Elaboração e juntada

| C 🔒 sigadoc.apmt.mt.gov.br/sigaex/app/        | expediente/doc/recarregar                     |                               | Q ☆ | L Pausada |
|-----------------------------------------------|-----------------------------------------------|-------------------------------|-----|-----------|
| NOVO                                          |                                               |                               |     |           |
| Modelo                                        |                                               |                               |     |           |
| 2.1 BOLETIM PESSOAL DE CONCESSÃO.             |                                               |                               |     | •         |
| Acesso                                        |                                               |                               |     |           |
| Público 🔹                                     |                                               |                               |     |           |
| Culture vite v                                |                                               |                               |     |           |
| SEDLAG71092                                   | osquire Maria Machado de Accie                | 🔲 Substituto 🛛 🔲 Personalizar |     |           |
| 36FEA071302                                   | oaquini Mana Machauo de Assis                 |                               |     |           |
| ) estinatário                                 |                                               |                               |     |           |
| Órgão Integrado 🔹 GSEPG10638                  | GAB. DO SECRET. DE ESTADO DE PLANEJ. E GESTAO |                               |     |           |
| Preenchimento automático                      |                                               |                               |     |           |
| [Em branco] 🔻 🕼 Alterar 🍈 Remover 🕇 Adicionar |                                               |                               |     |           |
|                                               |                                               |                               |     |           |
| onteréncia de dados<br>Jome:                  |                                               |                               |     |           |
| ADALGIZA APARECIDA LISBOA MIRANDA             |                                               |                               |     |           |
| Matrícula:                                    | Data Inicial:                                 | Data Final:                   |     |           |
| 58458                                         | 25/12/2010                                    | 24/12/2015                    |     |           |
| argo                                          |                                               |                               |     |           |
| <b>*</b>                                      |                                               |                               |     |           |
|                                               | Selecionar o cargo de quem ira                | a assinar o Boletim:          |     |           |
| PRESIDENTE npressão                           | Secretário, Presidente ou Dire                | tor.                          |     |           |
| DIRETOR                                       |                                               |                               |     |           |

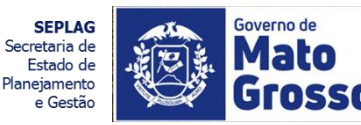

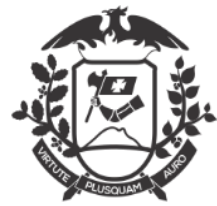

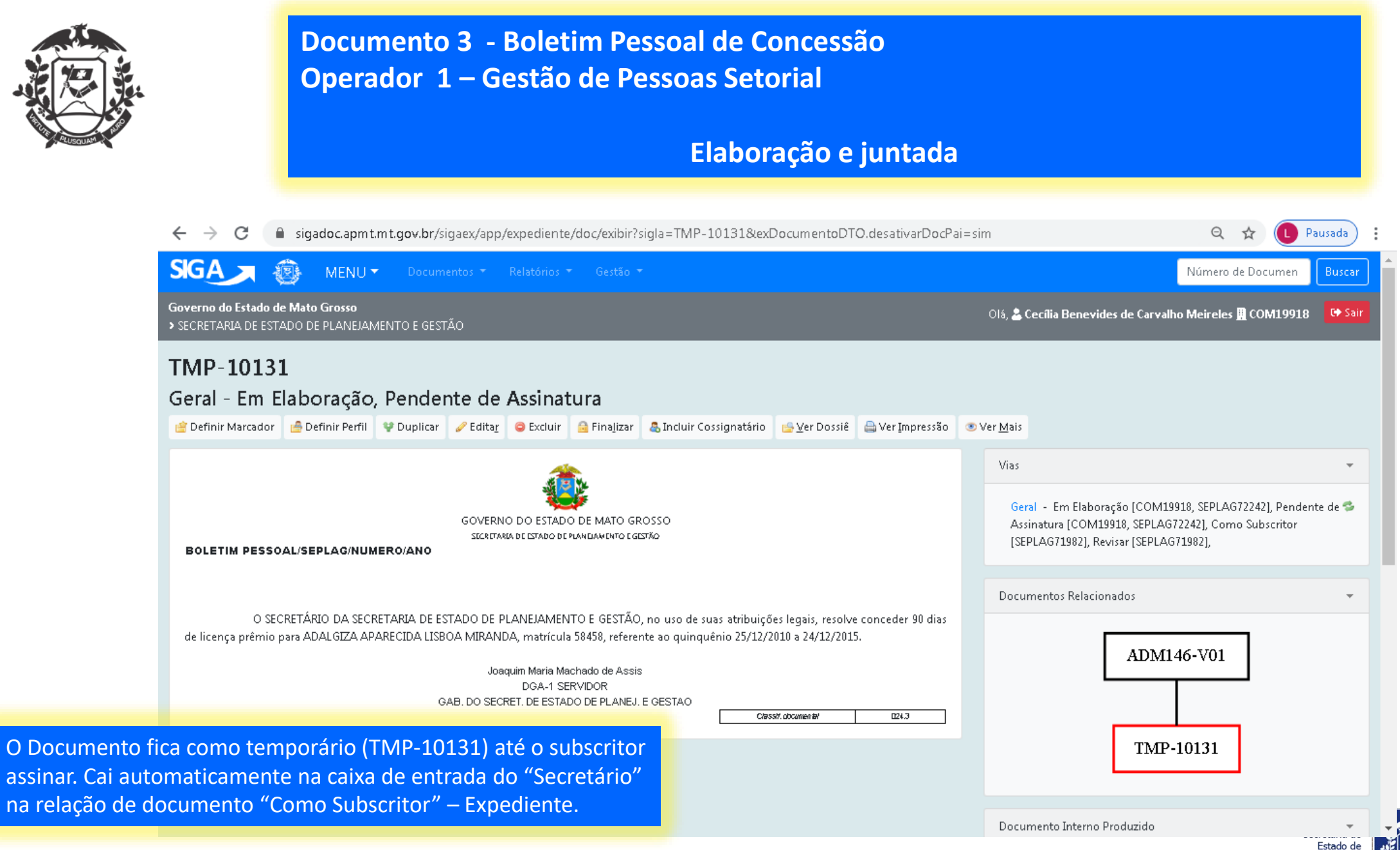

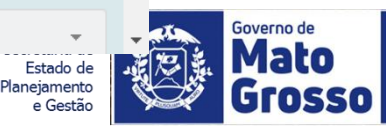

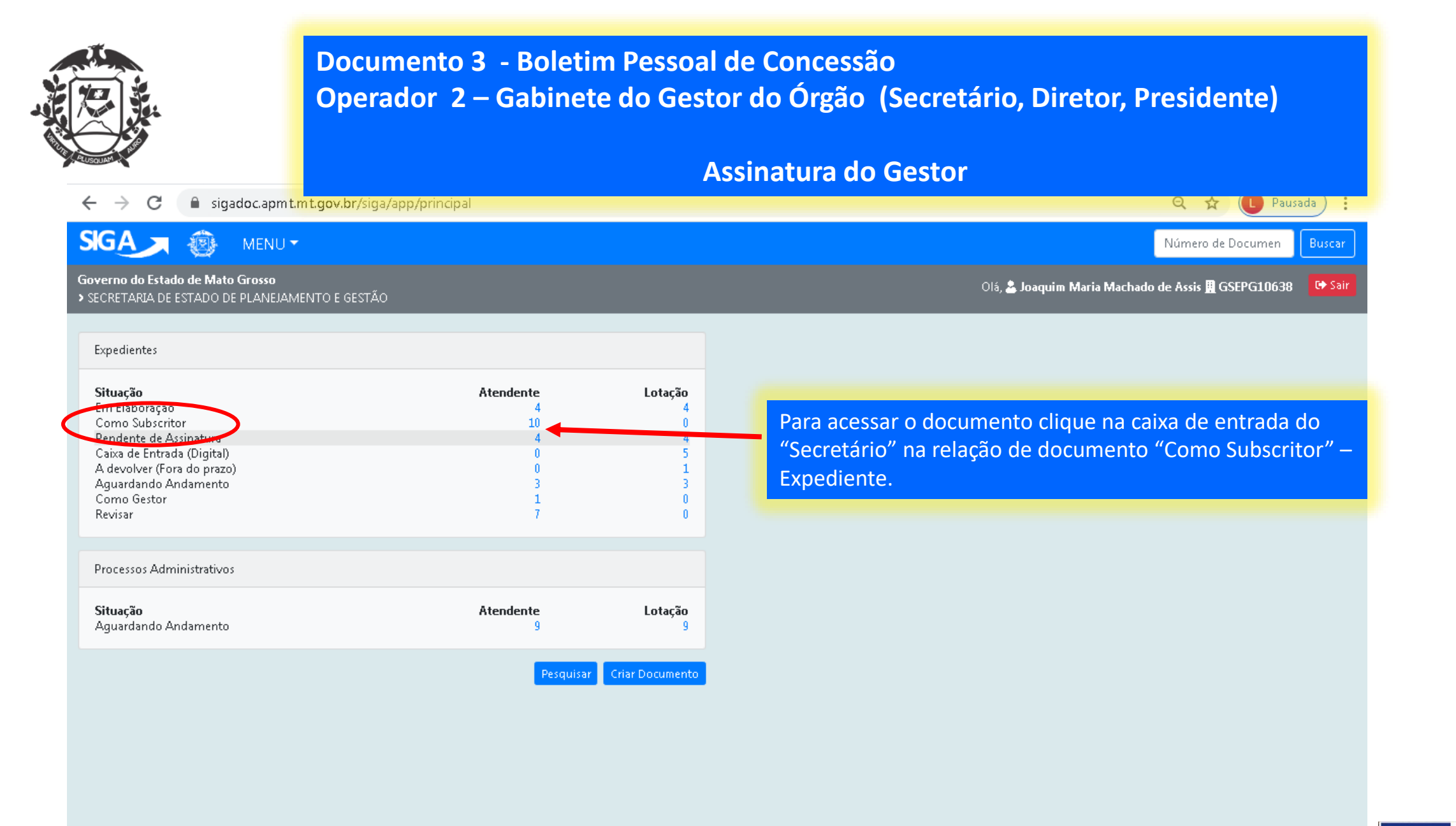

![](_page_36_Picture_1.jpeg)

![](_page_36_Picture_2.jpeg)

![](_page_37_Picture_0.jpeg)

**Documento 3 - Boletim Pessoal de Concessão Operador 2 – Gabinete do Gestor do Órgão (Secretário, Diretor, Presidente)** 

## Assinatura do Gestor

|                                                              | ENU 🔻 👘 Doc            |             |            |                |                 |                    |                                                                                                    | Número de Documen Busca                                                                                           |
|--------------------------------------------------------------|------------------------|-------------|------------|----------------|-----------------|--------------------|----------------------------------------------------------------------------------------------------|----------------------------------------------------------------------------------------------------|
| overno do Estado de Mato Gros<br>SECRETARIA DE ESTADO DE PLA | sso<br>Inejamento e (  | gestão      |            |                |                 |                    |                                                                                                    | Olá, 🕹 Joaquim Maria Machado de Assis 🚆 GSEPG10638 🛛 👎 Sa                                                         |
|                                                              | ontrado                | )S          | Situação   |                |                 |                    |                                                                                                    |                                                                                                    |
|                                                              | Subscritor             |             | ,          | Atendente      |                 |                    |                                                                                                    |                                                                                                    |
| lúmero Dola:                                                 | Lotação                | Pessoa      | Data       | Lotação Pessoa | Situação        | Tipo               | Modelo                                                                                                    | Descrição                                                                                                    |
| TMP-10131                                                    | GSEPG10638             | SEPLAG71982 | 17/05/2020 | SEPLAG71982    | Como Subscritor | Boletim<br>Interno | PESSOAL:<br>DIREITOS,<br>OBRIGAÇÕES E<br>VANTAGENS:                                                                      | BOLETIM PESSOAL CONCESSÃO LICENÇA PRÊMIO - ADALGIZA<br>APARECIDA LISBOA MIRANDA - 58458 - 25/12/2010 - 24/12/2015 |
| ue no documento d                                            | desejado               |             |            |                |                 |                    | LICENÇAS:<br>CONCESSÃO DE<br>LICENÇA<br>PRÊMIO: 2.1<br>BOLETIM<br>PESSOAL DE<br>CONCESSÃO.                               |                                                                                                    |
| ue no documento d                                            | desejado<br>GSEPG10638 | SEPLAG71982 | 15/05/2020 | SEPLAG71982    | Como Subscritor | Ofício             | LICENÇAS:<br>CONCESSÃO DE<br>LICENÇA<br>PRÊMIO: 2.1<br>BOLETIM<br>PESSOAL DE<br>CONCESSÃO.<br>Modelos<br>Nativos: Ofício | Despacho Decisão de Alteração de Usufruto de Férias a Ofício de Joaquim<br>Maria Machado de Assis / GSEPG10638    |

![](_page_37_Picture_5.jpeg)

![](_page_38_Picture_0.jpeg)

## Documento 3 - Boletim Pessoal de Concessão Operador 2 – Gabinete do Gestor do Órgão (Secretário, Diretor, Presidente)

## Assinatura do Gestor - MESA VIRTUAL

| ← → C 🔒 sigadoc.apmt.mt.gov.br/sigaex/app/mesa                                                      |                       |                                                                                    |              |                                                                |
|----------------------------------------------------------------------------------------------------|-----------------------|------------------------------------------------------------------------------------|--------------|----------------------------------------------------------------|
| SIGA                                                                                                | 🥕 🛞 MENU 🕶            | Documentos 🔻 Relatórios 🔻 Gestão 🔻                                                 |              | Número de Documen Buscar                                       |
| Governo do Estado de Mato Grosso<br>> SECRETARIA DE ESTADO DE PLANEJAMENTO E GESTÃO<br>Mesa Virtual |                       | ro E GESTÃO Na mesa virtual o documento                                            |              | Olá, 🛓 Joaquim Maria Machado de Assis 📱 GSEPG10638 🛛 🕒 Sair    |
|                                                                                                    |                       | Assinatura"                                                                        |              | Criar Documento Q Pesquisar Filtrar                            |
| 🥬 Penc                                                                                              | lente de Assinatura   |                                                                                    |              |                                                                |
| Tempo                                                                                               | Código                | Descrição                                                                          | Origem       | Etiquetas                                                      |
| 17min                                                                                               | TMP-10131             | BOLETIM PESSOAL CONCESSÃO LICENÇA PRÊMIO - ADALGIZA APARECIDA LISBOA MIRANDA<br>   | - GSEPG10638 | Como Subscritor 6d A Revisar                                   |
| 1 dia                                                                                               | TMP-9751              | Despacho Decisão de Alteração de Usufruto de Férias a Ofício de Joaquim Maria M    | GSEPG10638   | 🕈 Em Elaboração 🔎 Pendente de Assinatura 🔎 Como Subscritor     |
|                                                                                                    |                       |                                                                                    |              | 6d A Revisar                                                   |
| 2 dias                                                                                              | TMP-9564              | COMUNICADO LICENÇA PRÊMIO - Servidor NOME, matrícula MATRICULA, DATA INICIO a D    | GSEPG10638   | 🕈 Em Elaboração 🛛 🔎 Pendente de Assinatura 🛛 🗭 Como Subscritor |
| 63 A Re                                                                                             |                       | 6d A Revisar                                                                       |              |                                                                |
| 2 dias                                                                                              | TMP-9546              | COMUNICADO LICENÇA PRÊMIO - Servidor NOME, matrícula MATRICULA, DATA INICIO a D    | GSEPG10638   | 🕈 Em Elaboração 👂 Pendente de Assinatura 👂 Como Subscritor     |
|                                                                                                    |                       |                                                                                    |              | 6d A Revisar                                                   |
| 2 dias                                                                                              | TMP-9482              | Nomeação -                                                                         | GSEPG10638   | 🕈 Em Elaboração 🛛 👂 Pendente de Assinatura 🖉 Como Subscritor   |
|                                                                                                    |                       |                                                                                    |              | 6d A Revisar                                                   |
| 2 dias                                                                                              | SEPLAG-DES-2020/00084 | 2. DESPACHO DE DECISÃO DA ALTERAÇÃO DE USUFRUTO DE LICENÇA PRÊMIO A PEDIDO de<br>V | SAP13965     | P Como Subscritor                                              |
| 3 dias                                                                                              | SEPLAG-DES-2020/00078 | 2. DESPACHO DE DECISÃO DA ALTERAÇÃO DE USUFRUTO DE LICENÇA PRÊMIO A PEDIDO de<br>V | SAP13965     | P Como Subscritor                                              |
| 3 dias                                                                                              | SEPLAG-REQ-2020/00013 | 1. REQUERIMENTO DE ALTERAÇÃO DE USUFRUTO DE LICENÇA PRÊMIO de Vanda da Silva /     | SAP13965     | P Como Subscritor                                              |
| 3 dias                                                                                              | TMP-9196              | BOLETIM PESSOAL CONCESSÃO LICENÇA PRÊMIO - MARCEL RIBEIRO PRIMO DE SOUZA -<br>9346 | GSEPG10638   | P Como Subscritor 60 A Revisar                                 |
| 3                                                                                                   | SEPLAG-CIN-2020/00028 | Comunicação Interna Circular Padrão de Joaquim Maria Machado de Assis / GSEPG10    | GSEPG10638   | P Como Subscritor                                              |

![](_page_38_Picture_4.jpeg)

![](_page_39_Picture_0.jpeg)

![](_page_40_Picture_0.jpeg)

![](_page_40_Picture_1.jpeg)

## Assinatura do Gestor

| ← → C | sigadoc.apmt.mt.gov.br/sigaex/app/expediente/r | nov/assinar?sigla=TMP-10131&#</th><th>🕶 Q 🕁 🚺 Pausada</th></tr><tr><td>SIGA</td><td>🛞 MENU 🕶 Documentos 👻 Relatórios 👻</td><td>Gestão 🔻</td><td>Número de Documen Buscar</td></tr><tr><td><b>overno do Estado</b><br>SECRETARIA DE ES</td><td><b>de Mato Grosso</b><br>STADO DE PLANEJAMENTO E GESTÃO</td><td></td><td>Olá, 🚢 Joaquim Maria Machado de Assis 🖺 GSEPG10638 🛛 👎 Sair</td></tr><tr><td>Confirme os</td><td>dados do documento abaixo:</td><td></td><td></td></tr><tr><td>Documento Inte<br>Data:<br>Classificação: 024<br>Descrição: 804 E</td><td>erno Produzido: TMP-10131<br>4.3 - Licenças - Prêmio por Assiduidade<br>Tim dessoal concessão licenca prêmio - adal giza a</td><td>Identificação</td><td>×</td></tr><tr><td>Destrição: BOEE<br>De: Joaquim Ma<br>Para: GAB, DO SI</td><td>aria Machado de Assis<br>SECRET, DE ESTADO DE PLANEJ, E GESTAO</td><td>Matrícula<br>SEPLAG71982 (modifique caso necessário)</td><td></td></tr><tr><td></td><td></td><td>Senha</td><td></td></tr><tr><td></td><td></td><td>Cincelar</td><td></td></tr><tr><td>BOLETIM PE</td><td>SSOAL/SEPLAG/NUMERO/ANO</td><td></td><td></td></tr><tr><td>O<br>58458, referenti</td><td>SECRETÁRIO DA SECRETARIA DE ESTADO DE PLANEJAMEN<br>e ao quinquênio 25/12/2010 a 24/12/2015.</td><td>TO E GESTÃO, no uso de suas atribuições legais, resolve conceder S</td><td>Ao abrir esta tela de identificação, o operador deverá colocar matrícula e senha e clicar em Ok</td></tr><tr><td></td><td></td><td></td><td></td></tr><tr><td></td><td></td><td>Joaquim Maria Machado de Assis</td><td></td></tr></tbody></table> |
|-------|------------------------------------------------|----------------------------------------------------------------------------------------------------|
|-------|------------------------------------------------|----------------------------------------------------------------------------------------------------|

Secretaria de Estado de Planejamento e Gestão

![](_page_40_Picture_5.jpeg)

![](_page_41_Picture_0.jpeg)

## Documento 3 - Boletim Pessoal de Concessão Operador 2 – Gabinete do Gestor do Órgão (Secretário, Diretor, Presidente)

## PUBLICAR NO DIÁRIO OFICIAL

| ← → C 🔒 sigadoc.apmt.mt.gov.br/sigaex/app/expediente/doc/exibir?sigla=SEPLAG-BIE-2020/00007-A                                                                                                    | Q 🖈 🕒 Pausada                                                                                                    |  |  |  |  |  |
|----------------------------------------------------------------------------------------------------|----------------------------------------------------------------------------------------------------|--|--|--|--|--|
| SIGA 🧑 MENU - Documentos - Relatórios - Gestão -                                                                                                    | Número de Documen Buscar                                                                                                    |  |  |  |  |  |
| Governo do Estado de Mato Grosso<br>> SECRETARIA DE ESTADO DE PLANEJAMENTO E GESTÃO                                                                                                    | Olá, 🚢 Joaquim Maria Machado de Assis 🚊 GSEPG10638 🛛 🕩 Sair                                                                                                    |  |  |  |  |  |
| SEPLAG-BIE-2020/00007<br>1ª Via (Eliminação) - Aguardando Andamento                                                                                                    |                                                                                                    |  |  |  |  |  |
| 🛸 Indicar para Guarda Permanente 🕞 Junta 🔚 Publicar no Diário 🔋 Reclassificar 🤍 Redefinir Acesso 了 So <u>b</u> restar 🖂 Iramitar 🖻 Ver Dossiê                                                                                                    | 🚔 Ver Impressão 💿 Ver Mais 👜 Vi <u>n</u> cular                                                                                                    |  |  |  |  |  |
| Clicar em "Publicar<br>no Diário"<br>BOLETIM PESSOAL/SEPLAG/00007/2020                                                                                                    | Vias       •         A - Aguardando Andamento [GSEPG10638, SEPLAG71982],       •         Geral - Documento Assinado com Senha [SEPLAG71982],       •         Documentos Relacionados       • |  |  |  |  |  |
| O SECRETÁRIO DA SECRETARIA DE ESTADO DE PLANEJAMENTO E GESTÃO, no uso de suas atribuições legais, resolve conceder 90 dias<br>de licença prêmio para ADALGIZA APARECIDA LISBOA MIRANDA, matrícula 58458, referente ao quinquênio 25/12/2010 a 24/12/2015.<br>Joaquim Maria Machado de Assis<br>DGA-1 SERVIDOR<br>GAB. DO SECRET. DE ESTADO DE PLANEJ. E GESTAO<br>Cressif. abcumenter | ADM146-V01<br>BIE7-A                                                                                                    |  |  |  |  |  |
|                                                                                                    | Estado de<br>Planejamento<br>e Gestão                                                                                                    |  |  |  |  |  |

![](_page_42_Picture_0.jpeg)

ALIMENTAR MANUALMENTE O SEAP – Versão 1.0 do SIGADOC

![](_page_42_Picture_2.jpeg)

![](_page_43_Picture_0.jpeg)

| PROCESSO ADMINISTRATIVO                                                                                                    | GOVERNO DO ESTADO DE MATO GROSSO<br>BECRETARIA DE ESTADO DE PLANEJAMENTO E GESTÃO<br>COMUNICADO DE CONCESSÃO DE LICENÇA PRÊMIO                                                                                                    |
|----------------------------------------------------------------------------------------------------|----------------------------------------------------------------------------------------------------|
| Processo Nº<br>SEPLAG-ADM-2020/00146                                                                                           | Prezados Senhores,                                                                                                    |
| Data de abertura 17/05/2020                                                                                                    | Atendendo ao Decreto n.º 90, de 16 de abril de 2019, em seu art. 3º, dá-se inicio ao<br>processo de oonoessão de licença prêmio de ADALGIZA APARECIDA LISBOA MIRANDA matricula<br>58458, referente ao quinquênio 25/12/2010 a 24/12/2015.                                                                                                    |
| OBJETO<br>COMUNICADO LICENÇA PRÊMIO - Servidor ADALGIZA APARECIDA<br>LISBOA MIRANDA, matricula 58458, 25/12/2010 a 24/12/2015. | Atenciosamente,                                                                                                    |
| ARQUIVADO<br>CX//20                                                                                                    | Cecília Benevides de Carvalho Meireles<br>ANALISTA DESENV ECON SOCIAL L 10050<br>COORD. DE PROV. E MANUTENÇÃO                                                                                                    |
| Citeral: downwatel 004.3                                                                                                    | Aminado com sente por CECILIA BENEVICES DE CARVALHO MERELEO.<br>Decemento da 10001452 - consulta à atanticidad en<br>Decemento da 10001452 - consulta à atanticidad en<br>Decemento da 10001452 - consulta à atanticidad en<br>Decemento da 10001452 - consulta à atanticidad en<br>Decemento da 10001452 - consulta à atanticidad en<br>Decemento da 10001452 - consulta à atanticidad en<br>Decemento da 10001452 - consulta à atanticidad en<br>Decemento da 10001453 - consulta à atanticidad en<br>Decemento da 10001453 - consulta à atanticidad en<br>Decemento da 10001455 - consulta à atanticidad en<br>Decemento da 10001455 - consulta à atanticidad |

![](_page_43_Picture_3.jpeg)

![](_page_44_Picture_0.jpeg)

### **PROCESSO ADMINISTRATIVO : Concessão de Licença Prêmio – AUTORIZADO**

![](_page_44_Picture_2.jpeg)

#### MANIFESTAÇÃO TÉCNICA DE CONCESSÃO DE LICENÇA PRÊMIO

Considerando o Decreto Estadual n.º 90, de 16 de abril de 2019, e atendendo ao comunicado da SEPLAGCOM19918 quanto à concessão de licença prêmio referente ao quinquênio 25/12/2010 a 24/12/2015 da servidora ADALGIZA APARECIDA LISBOA MIRANDA matricula 58458, Apolo Administrativo L 10052, lotada na unidade Ger. de Execuçao Financeira, conferimos no Sistema Estadual de Administração de Pessoas - SEAP as informações funcionais exigidas na Lei Complementar n.º 04, de 15 de outubro de 1990 e verificamos que o servidor(a):

- Não sofreu penalidade de suspensão;
- II Não possul licença por motivo de doença em pessoa da familia (sem remuneração);
- III Não usufrulu licença para tratar de interesse particular;
- IV Não sofreu condenação a pena privativa de liberdade, por sentença definitiva;
- V Não possul afastamento para acompanhar conjuge ou companheiro;
- VI Não possul mais de 3 (três) faitas não justificadas;
- VII Não possul afastamento não remunerado;
- VIII Não cedido para outro órgão/entidade;
- IX Não possul procedimento administrativo instaurado.

Pelo exposto, deferimos a concessão de 90 (noventa) dias de Licença Prêmio por assiduidade, referente ao quinquênio 25/12/2010 a 24/12/2015.

> Cecilia Benevides de Carvalho Meireles ANALISTA DESENV ECON SOCIAL L 10050 COORD. DE PROV. E MANUTENCAO

![](_page_44_Picture_16.jpeg)

BOLETIM PESSOAL/SEPLAG/00007/2020

O SECRETÁRIO DA SECRETARIA DE ESTADO DE PLANEJAMENTO E GESTÃO, no uso de suas atribuições legais, resolve conceder 90 días de licença prêmio para ADALGIZA APARECIDA LISBOA MIRANDA, matricula 58458, referente ao quinquênio 25/12/2010 a 24/12/2015.

> Joaquim Maria Machado de Assis DGA-1 SERVIDOR GAB. DO SECRET. DE ESTADO DE PLANEJ. E GESTAO

![](_page_44_Picture_20.jpeg)

![](_page_44_Picture_21.jpeg)

Assinado com sente por JOAQUIM MARIA MACHADO DE ASSIS. Documento N°: 1013/-1718 - consulta à subenticidade em http://182.180.58.103/isgeskipp/indemoisturenticar/http://1013/-1718 Clease documentel 024.3

![](_page_44_Picture_24.jpeg)

![](_page_44_Picture_25.jpeg)

Aminedo com seche por CECILIA BENEVIDES DE CARVALHO MEIRELES. Documento M°. 10127-4550 - consulta à astanticidade em regol 142.166.58.1039/geaclappierdemotivatienticam/n=10127-4650

SIGA

Classif, documenta/ 004.3

![](_page_45_Picture_0.jpeg)

SECRETARIA DE ESTADO DE PLANEJAMENTO E GESTÃO SECRETARIA ADJUNTA DE PATRIMÔNIO E SERVIÇOS SUPERINTENDÊNCIA DE ARQUIVO PÚBLICO

![](_page_45_Picture_2.jpeg)

![](_page_45_Picture_3.jpeg)